# H3Cサーバー iFISTクイックスタートガイド

New h3c Technologies Co.,Ltd. http://www.h3c.com

ドキュメントバージョン:6W103-20181114

### Copyright©2018, New H3C Technologies Co.,Ltd. およびそのライセンサ

#### 無断複写・複製・転載を禁じます。

本書のいかなる部分も、New H3C Technologies Co.,Ltd.の書面による事前の同意なしに、いかなる形式または手段によっても複製または送信することはできません。

### 商標

New H3C Technologies Co.,Ltd.の商標を除き、本書に記載されているすべての商標は、それぞれの所有者 に帰属します。

#### お知らせ

本書に記載されている情報は、予告なく変更されることがあります。記述、情報、および推奨事項を含む 本書のすべての内容は正確であると考えられますが、明示的であるか黙示的であるかを問わず、いかなる 種類の保証もなく提示されています。H3Cは、本書に含まれる技術的または編集上の誤りまたは脱落に対 して責任を負わないものとします。

# はじめに

ここでは、マニュアルに関する次の内容について説明します。

- 対象ユーザー
- 表記規則。
- マニュアルに関するフィードバック

# 対象ユーザー

このマニュアルは、次の読者を対象としています。

- ネットワークプランナー。
- フィールド・テクニカル・サポートおよびサービス・エンジニア
- サーバーを使用するサーバー管理者

# 表記規則

ここでは、マニュアルで使用されている表記規則について説明します。

### コマンドの表記法

| 規約             | 説明                                                                      |
|----------------|-------------------------------------------------------------------------|
| 太字             | 太字のテキストは、文字どおりに入力したコマンドとキーワードを表します。                                     |
| イタリック          | イタリック体のテキストは、実際の値に置き換える引数を表します。                                         |
| 0              | 角カッコは、オプションの構文選択(キーワードまたは引数)を囲みます。                                      |
| { x   y   }    | 中括弧は、必要な構文の選択肢を縦棒で区切って囲み、その中から1つを選択します。                                 |
| [ x   y   ]    | 角カッコは、縦棒で区切られたオプションの構文のセットを囲み、その中から1つを<br>選択するか、何も選択しません。               |
| { x   y   } ** | アスタリスクの付いた中括弧は、必要な構文のセットを縦棒で区切って囲み、その中<br>から少なくとも1つを選択します。              |
| [ x   y   ] *  | アスタリスクの付いた角かっこは、縦棒で区切られたオプションの構文の選択肢を囲<br>みます。選択肢は、1つ、複数、またはなしから選択できます。 |
| &<1-n>         | アンパサンド(&)記号の前の引数またはキーワードと引数の組み合わせは、1~n回入力<br>できます。                      |
| #              | シャープ記号(#)で始まる行はコメントです。                                                  |

### GUIの規則

| 規約 | 説明                                                                                 |
|----|------------------------------------------------------------------------------------|
| 太宇 | ウィンドウ名、ボタン名、フィールド名およびメニュー・アイテムは太字で表示さ<br>れます。たとえば、New Userウィンドウが表示されたら、OKをクリックします。 |
| >  | マルチレベルメニューは、山括弧で区切られています。たとえば、<br>File>Create>Folder                               |

記号

| 規約    | 説明                                                                                        |
|-------|-------------------------------------------------------------------------------------------|
| ▲警告!  | 理解または従わないと人身傷害を引き起こす可能性のある重要な情報に注意を喚起<br>する警告。                                            |
| ▲注意:  | 重要な情報に注意を喚起するアラート。この情報を理解または遵守しないと、デー<br>タの損失、データの破損、ハードウェアまたはソフトウェアの損傷につながる可能<br>性があります。 |
| ①重要:  | 重要な情報に注意を喚起するアラート。                                                                        |
| 注:    | 追加情報または補足情報を含むアラート。                                                                       |
| ダヒント: | 有用な情報を提供するアラート。                                                                           |

### ネットワークトポロジアイコン

| 規約      | 説明                                                                           |
|---------|------------------------------------------------------------------------------|
|         | ルーター、スイッチ、ファイアウォールなどの汎用ネットワークデバイスを表しま<br>す。                                  |
| ROUTER  | ルーターやレイヤ3スイッチなどのルーティング対応デバイスを表します。                                           |
| et al   | レイヤ2またはレイヤ3スイッチなどの汎用スイッチ、またはレイヤ2転送およびその<br>他のレイヤ2機能をサポートするルーターを表します。         |
|         | アクセスコントローラ、統合有線WLANモジュール、または統合有線WLANスイッチ<br>上のアクセスコントローラエンジンを表します。           |
| ((*_*)) | アクセスポイントを表します。                                                               |
|         | ワイヤレスターミネータユニットを表します。                                                        |
|         | ワイヤレスターミネータを表します。                                                            |
|         | メッシュアクセスポイントを表します。                                                           |
| ə))))   | 全方向性信号を表します。                                                                 |
| ~       | 方向シグナルを表します。                                                                 |
| <b></b> | ファイアウォール、UTM、マルチサービスセキュリティゲートウェイ、ロードバラ<br>ンシングデバイスなどのセキュリティ製品を表します。          |
|         | ファイアウォール、ロードバランシング、NetStream、SSL VPN、IPS、またはACG<br>モジュールなどのセキュリティモジュールを表します。 |

### 本書に記載されている例

このドキュメントの例では、ハードウェアモデル、設定、またはソフトウェアバージョンがお使 いのデバイスと異なるデバイスが使用されている場合があります。例に記載されているポート番 号、サンプル出力、スクリーンショット、およびその他の情報は、お使いのデバイスのものと異 なるのが普通です。

# マニュアルに関するフィードバック

製品マニュアルに関するご意見は、info@h3c.comまで電子メールでお送りください。 ご意見ありがとうございました。

### 内容

| <b>OS</b> インストールの概要                                                       | 4                    |
|---------------------------------------------------------------------------|----------------------|
| iFISTの概要                                                                  |                      |
| 適用製品                                                                      |                      |
| iFISTとFISTの違い                                                             | 5                    |
| iFISTの機能                                                                  | 5                    |
| ガイドライン                                                                    | 6                    |
| iFISTの起動と終了                                                               | 7                    |
| iFISTの起動(H3C UniServer R4900/4700/2900/2700 G3に適用可能)                      | 7                    |
| iFISTの起動(H3C UniServer R6900 G3に適用可能)                                     | 8                    |
| iFIST Webインターフェイスについて                                                     |                      |
| IFISTの終」                                                                  |                      |
| IFISIの更新                                                                  | 14                   |
| 操作方法                                                                      |                      |
| 例:H3C UniServer R4900/R4700/R2900/R2700 G3サーバーでのIFISTの更新                  |                      |
| 例.HSC UNISEIVER ROOOD GS リーハー CONFISTの更新                                  | ۰۵۱۵                 |
| 例:IFISIを使用したKAID/レイの構成とUSのインストール                                          |                      |
| イットワーク構成                                                                  |                      |
| 使用されているノノトリェノのハーション<br>主か毛順                                               |                      |
| 1.1 なり 根                                                                  |                      |
| 手順                                                                        |                      |
| イメージファイルのマウント                                                             | 24                   |
| iFISTへのログイン                                                               | 26                   |
| <b>OS</b> インストールウィザードの使用                                                  | 27                   |
| 設定の確認                                                                     | 32                   |
| 例:iFISTファームウェア更新の設定                                                       |                      |
| ネットワーク要件                                                                  |                      |
| 主な手順                                                                      |                      |
| 使用されているソフトウェアのバージョン                                                       | 35                   |
| 設定手順                                                                      |                      |
| iFISTへのログイン                                                               | 35                   |
| REPOイメージファイルのカスタマイズ                                                       |                      |
| iFISTの更新                                                                  |                      |
|                                                                           |                      |
| 例:IFIST CPUおよびメモリー診断の設定                                                   | 40                   |
| ネットワーク要件:                                                                 | 40                   |
| 主な手順                                                                      |                      |
| 使用されているノノトリェアのハーション                                                       |                      |
| iFISTへのログイン                                                               | ۲۰<br>41             |
| CPUお上びメモリー情報の表示                                                           | 42                   |
| CPIIお上びメモリーの真遠診断の実行                                                       |                      |
| CPIIとメモリーのストレステストの実行                                                      |                      |
| データのエクスポート                                                                | <del>4</del> 0<br>51 |
| / / / - / - / - · · · · · · · · · · · ·                                   |                      |
| 例・ヤキュアたデータ消去の設定                                                           | Б <i>Л</i>           |
| $y_1, \cup y_2, \neg y_3, \neg y_1 \square \square Y V I I L z_y トローク 更化$ |                      |
| ホノエノーノ女け                                                                  |                      |
|                                                                           |                      |

| 主な手順              | 55 |
|-------------------|----|
| 制約事項およびガイドライン     | 55 |
| 設定手順              | 55 |
| iFISTへのログイン       | 55 |
| セキュアデータクリア機能を利用する | 57 |
| 設定の確認             | 59 |

# OSインストールの概要

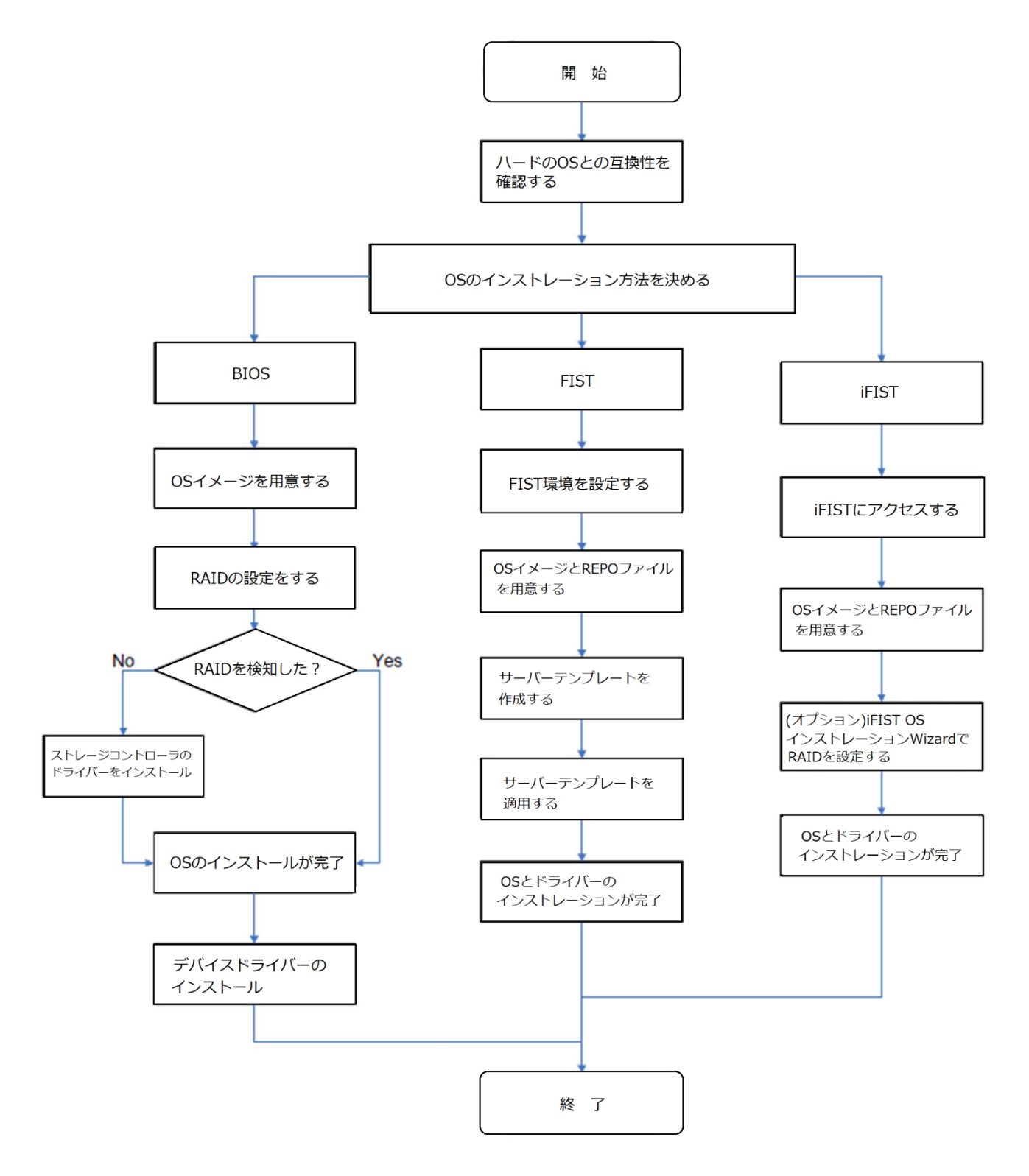

# iFISTの概要

統合されたFast Intelligent Scalable Toolkit (iFIST)は、H3Cサーバーに組み込まれた単一サーバ ー管理ツールです。このツールを使用すると、次のようなさまざまなサーバー設定および管理タ スクを実行できます。

- RAIDアレイの構成
- オペレーティングシステムのインストール
- ドライバーのインストール。
- サーバー・コンポーネントの稼働状態とパフォーマンスの診断

このガイドでは、iFISTの起動とアップグレードの手順について説明し、iFISTのWebインターフェイスについて簡単に紹介します。

# 適用製品

このガイドは、次の製品に適用されます。

- H3C UniServer R4900 G3
- H3C UniServer R4700 G3
- H3C UniServer R2900 G3
- H3C UniServer R2700 G3
- H3C UniServer R6900 G3

# iFISTとFISTの違い

iFISTとFISTはどちらもH3C独自のサーバー管理ソフトウェア製品です。違いについては表1を参照してください。

#### 表1 iFISTとFISTの違い

| ソフトウェア | インストール                                                              | 関数                             |
|--------|---------------------------------------------------------------------|--------------------------------|
| iFIST  | H3Cサーバーに組み込まれている<br>ため、手動でインストールする必<br>要はありません。                     | iFISTで管理できるのはローカルサーバーだけで<br>す。 |
| FIST   | 管理デバイス(PC、仮想マシン、<br>またはサーバー)に手動でインスト<br>ールする必要がある独立したサー<br>バー管理ツール。 | FISTは複数のリモートサーバーを管理できます。       |

## iFISTの機能

iFISTには、次の機能があります。

- **OSインストールウィザード: RAID**アレイを設定し、サーバーのオペレーティングシステム を論理ドライブにインストールします。
- **サーバー診断**: サーバー上のコンポーネントのステータスを診断します。
- 記憶域コントローラー構成:記憶域コントローラー構成を管理します。記憶域コントロー ラー構成を表示したり、ファイルから記憶域コントローラー構成をインポートしたりでき ます。

# ガイドライン

このドキュメントで使用されているウェブページのスクリーンショットは説明のみを目的としており、お使いの製品とは異なる場合があります。

iFISTの使用時にヘルプ情報を取得するには、Webページの右上にある疑問符アイコン?をクリックします。

# iFISTの起動と終了

# iFISTの起動(H3C UniServer R4900/4700/2900/2700 G3に適用可能)

iFISTを起動するには、次のいずれかの方法を使用します。

- 方法1:
  - a. サーバーをブートします。
  - b. 図1に示すPOST画面で、F10キーを押してiFISTを起動します。

図1 POST画面からのiFISTの起動

| HBC                                                                          |
|------------------------------------------------------------------------------|
| Version 2.19.1268. Copyright (C) 2017 American Megatrends, Inc.              |
| BIOS Date: 06/28/2017 15:44:23 Ver: 1.00.14                                  |
| Press <del> or <esc> to enter Setup.</esc></del>                             |
| Press <f7> to enter Boot Menu.</f7>                                          |
| Press <f10> to enter iFIST.</f10>                                            |
| Press <f12> to enter PXE Boot.</f12>                                         |
| Boot Mode: UEFI                                                              |
| Asset Tag:To be filled by O.E.M.To be filled by O.E.M.To be filled by O.E.M. |
| HDM Shared IPv4: 172.16.10.153                                               |
| HDM Dedicated IPv4: 192.168.10.153                                           |
| Processor 1: Intel(R) Genuine processor.                                     |
| Processor 2: Intel(R) Genuine processor.                                     |
| Total Memory: 16384MB.                                                       |
| Entering iFIST                                                               |
|                                                                              |

- 方法2:
  - a. サーバーをブートします。
  - **b.** 図1に示すPOST画面で、ESCキーまたはDELキーを押します。BIOSセットアップ画 面が開きます。
  - c. Save&Exitメニューをクリックします(図2)。
  - d. Launch iFISTを選択し、Enterキーを押します。

図2 BIOSセットアップ画面からのiFISTの起動

| ◀ Boot Save & Exit                                                                                                    |                                                                                                    |
|----------------------------------------------------------------------------------------------------|----------------------------------------------------------------------------------------------------|
| Save Options<br>Save Changes and Exit<br>Discard Changes and Exit<br>Save Changes and Reset<br>Discard Changes<br>and Reset<br>Save Changes<br>Default Options<br>Restore Defaults<br>Save as User Defaults<br>Restore User Defaults<br>Launch IFIST<br>Boot Overnide<br>Windows Boot Manager (P3: SAMSUNG M27LM240HDGR-00005)<br>UEFI: AMI Virtual CDROMO 1.00<br>UEFI: Built-in EFI Shell | <pre>++: Select Screen 14: Select Item Enter: Select +/-: Change Option ESC: Exit F1: General Help F2: Previous Values F3: Optimized Defaults F4: Save &amp; Exit Setup <k>: Scroll help area downwards <m>: Scroll help area downwards</m></k></pre> |

iFISTのWebインターフェイスが表示されます(図3)。

### 図3 iFISTのWebインタフェース

| iFIST |   | 🕂 Home page                                                                                          | () About                | Help | C Refresh | ③ 中文 | 🕞 Exit |
|-------|---|----------------------------------------------------------------------------------------------------|-------------------------|------|-----------|------|--------|
|       |   | OS Installation Wizard<br>Use this function to configure RAID<br>Install an operating system on a R4 | arrays and<br>ID array. |      |           |      |        |
|       | Ê | Server Diagnostics<br>Use this function to diagnose the si<br>server components.                     | atus of the             |      |           |      |        |
|       |   | Storage Controller Configuration<br>Use this function to manage storag<br>configuration.             | e controller            |      |           |      |        |

# iFISTの起動(H3C UniServer R6900 G3に適用可能)

iFISTを起動するには、次のいずれかの方法を使用します。

- 方法1:
  - a. サーバーをブートします。
  - b. 図4に示すPOST画面で、F10キーを押してiFISTを起動します。

### 図4 POST画面からのiFISTの起動

| BloS Version : 1.00.13P03<br>BloS Build Date : 03/21/2018<br>Chassis-Asset-Tag : 123++332<br>Processor 1 Type : Intel(R) Xeon(R)<br>Processor 2 Type : Intel(R) Xeon(R)<br>Processor 3 Type : Intel(R) Xeon(R)<br>Processor 4 Type : Intel(R) Xeon(R) | Platinum 8156<br>Platinum 8156<br>Platinum 8156<br>Platinum 8156 | CPU 0 3.60GHz<br>CPU 0 3.60GHz<br>CPU 0 3.60GHz<br>CPU 0 3.60GHz |  |  |
|----------------------------------------------------------------------------------------------------|------------------------------------------------------------------|------------------------------------------------------------------|--|--|
| System Hemory Size : 49152 MB<br>Boot Mode : UEFI<br>HDM Shared IPv4 : 0.0.0.0<br>HDM Dedicated IPv4 : 192.168.1.2                                                                                                    |                                                                  |                                                                  |  |  |
|                                                                                                    |                                                                  |                                                                  |  |  |
|                                                                                                    |                                                                  |                                                                  |  |  |
|                                                                                                    |                                                                  |                                                                  |  |  |
| CPUID : 50654<br>Press Esc to enter Front Page.<br>Press F7 to enter Boot Manager.<br>Press F10 to enter iFIST.<br>Press F12 to enter PXE Boot.                                                                                                    |                                                                  |                                                                  |  |  |

- 方法2:
  - a. サーバーをブートします。
  - **b.** 図4に示すPOST画面で、Escキーを押します。
  - **c.** 図5に示すフロントページで、Setup Utilityを選択し、Enterキーを押します。図6に示 すように、BIOSセットアップユーティリティが起動します。

図5フロントページ

| Front Deep                            | nt Page                                                                 |
|---------------------------------------|-------------------------------------------------------------------------|
|                                       |                                                                         |
| Continue<br>▶Boot Manager             | This selection will direct the system to<br>continue to booting process |
| ▶Device Management<br>▶Boot From File |                                                                         |
| ►Administer Secure Boot               |                                                                         |
| ▶Setup Utility                        |                                                                         |
|                                       |                                                                         |
|                                       |                                                                         |
|                                       |                                                                         |
|                                       |                                                                         |
|                                       |                                                                         |
|                                       |                                                                         |
|                                       |                                                                         |
|                                       |                                                                         |
|                                       |                                                                         |
|                                       |                                                                         |
|                                       |                                                                         |
|                                       |                                                                         |
|                                       |                                                                         |
|                                       |                                                                         |
|                                       |                                                                         |
|                                       |                                                                         |
|                                       |                                                                         |
| F1 Help<br>↑/↓ Select Item            | Enter Select + SubHenu                                                  |

図6 BIOSセットアップユーティリティの起動

| Main Advanced Security Power Boot                                                                                                    | Exit                                                                                                    |                                               |
|----------------------------------------------------------------------------------------------------|----------------------------------------------------------------------------------------------------|-----------------------------------------------|
| BiOS Version<br>BIOS Build Date<br>Project Name<br>Product Name<br>System UUID<br>Processor Type<br>System Remory Speed<br>Cache RAH<br>Total Hemory<br>Asset Tag<br>Language<br>System Time<br>System Date | 1.00.13P02<br>02/09/2018<br>P18<br>RS33H2C9S<br>TFC9FFF0-IDD2-11B2-03D3-BC3F139B0000<br>Inte1(R) Keon(R) Gold 5115 CPU @ 2.40GHz<br>100 HHz<br>2400 HHz<br>2400 HHz<br>2400 HHz<br>2400 HHz<br>2817-01-W20982<br><english><br/>[09:52:441<br/>[04/09/20171]</english> | Enter new asset tag. The input range is 2-20. |

**d.** Boot > Launch iFISTを選択し、Enterキーを押します(図7)。

#### 図7:iFISTの起動

| Main Advanced Security Power                                                                                                    | Boot Exit                                                                                                    |                                                 |
|----------------------------------------------------------------------------------------------------|----------------------------------------------------------------------------------------------------|-------------------------------------------------|
| Boot Type<br>Quick Boot<br>Quiet Boot<br>Network Stack<br>PXE Boot Capability<br>Launch iFIST                                                      | <uef1 boot="" type=""><br/><enabled><br/><disabled><br/><enabled><br/><uef1:ipv4 ipv6=""></uef1:ipv4></enabled></disabled></enabled></uef1>                                                                                            | Select boot type to Legacy type or UEFI<br>type |
| Boot Type Order Priorities<br>Boot Option #1<br>Boot Option #2<br>Boot Option #3<br>Boot Option #4<br>Boot Option #6<br>Boot Option #7<br>*UEF1 AP | <ul> <li><hard disk=""></hard></li> <li><usb disk="" hard=""></usb></li> <li><usb (d="" dvd=""></usb></li> <li><usb (epppy=""></usb></li> <li><network></network></li> <li><uefi ap:="" efi="" internal="" shell=""></uefi></li> </ul> |                                                 |

図8に示すように、iFISTのWebインターフェイスが表示されます。

図8 iFISTのWebインタフェース

| iFIST | 🚹 Home page                                                                                          | About                      | Help | C Refresh | <b>③</b> 中文 | 🕞 Exit |
|-------|----------------------------------------------------------------------------------------------------|----------------------------|------|-----------|-------------|--------|
|       | OS Installation Wizard<br>Use this function to configure RAID<br>install an operating system on a R/ | ) arrays and<br>AID array. |      |           |             |        |
| Ĝ     | Server Diagnostics<br>Use this function to diagnose the s<br>server components.                      | tatus of the               |      |           |             |        |
| 2     | Storage Controller Configuration<br>Use this function to manage storag<br>configuration.             | e controller               |      |           |             |        |

# iFIST Webインターフェイスについて

図9に示すように、iFIST Webインターフェイスには次のエリアがあります。

| エリア                       | 説明                                           |
|---------------------------|----------------------------------------------|
| 1) Administrative section | <ul> <li>次の管理オプションがあります。</li> <li></li></ul> |
| 2) Work pane              | す。<br>iFISTによって提供される機能へのリンクを表示します。           |

### 図9:iFIST Webインターフェイス

| iFIST | 📔 🕂 Home page 🛛 About 🕜 Help 🔵 Refresh 🔇 中文                                                                              | 🕒 Exit |
|-------|----------------------------------------------------------------------------------------------------|--------|
|       | OS Installation Wizard<br>Use this function to configure RAID arrays and<br>install an operating system on a RAID array. |        |
| Ê     | Server Diagnostics<br>Use this function to diagnose the status of the<br>server components.                              |        |
|       | Storage Controller Configuration<br>Use this function to manage storage controller<br>configuration.                     |        |
|       |                                                                                                    |        |
|       |                                                                                                    | 2      |

# iFISTの終了

1. iFISTのWebインターフェイスで、右上隅の <sup>C→ Exit</sup>をクリックします。

| 図10 | iFISTの終了 |  |
|-----|----------|--|
|     |          |  |

| ifist | 🕂 Home page                                                                                          | (i) About               | Help | C Refresh | ③中文 | 🕞 Exit |
|-------|----------------------------------------------------------------------------------------------------|-------------------------|------|-----------|-----|--------|
|       | OS Installation Wizard<br>Use this function to configure RAID<br>Install an operating system on a RA | arrays and<br>ND array. |      |           |     |        |
| Ê     | Server Diagnostics<br>Use this function to diagnose the s<br>server components.                      | tatus of the            |      |           |     |        |
|       | Storage Controller Configuration<br>Use this function to manage storag<br>configuration.             | e controller            |      |           |     |        |

2. 表示される確認ダイアログボックスで、OKをクリックします。

### 図11 iFISTの終了の確認

| ifist | 👫 Home page                                                                                                    | () About                   | O Help | C Refresh | ③中文 | 🕞 Exit |
|-------|----------------------------------------------------------------------------------------------------|----------------------------|--------|-----------|-----|--------|
|       | OS Installation Wizard<br>Use this function to configure RAID<br>install an operating system on a RA              | ) arrays and<br>AID array. |        |           |     |        |
|       | Confirm  Are you sure to exit IFIST  OK Can  Storage Controller Configuration Use this function to manage storage | r the cel                  |        |           |     |        |
|       |                                                                                                    |                            |        |           |     |        |

# iFISTの更新

# 操作方法

- 1. H3CのWebサイトから最新のiFISTイメージファイルをストレージメディアにダウンロード します。ストレージメディアは、物理ドライブまたは仮想CDです。
- ストレージメディアをサーバーにマウントします。 サーバーにマウントされている起動可能なメディアが1つだけであることを確認してください。サーバーに複数の起動可能なメディアがマウントされている場合、サーバーが正しい ブートメディアを見つけることができず、その結果、iFISTのアップグレードが失敗するこ とがあります。
- **3.** アップグレードオプションを選択して、アップグレードプロセスを開始します。
- 4. アップグレードが完了したら、サーバーを再起動します。
- 5. iFISTが正常にアップグレードされたことを確認します。

# 例:H3C UniServer R4900/R4700/R2900/R2700 G3サーバーでのiFISTの更新

この例は、次のサーバーのUEFIブートモードでのiFISTアップグレードに適用されます。

- H3C UniServer R4900 G3
- H3C UniServer R4700 G3
- H3C UniServer R2900 G3
- H3C UniServer R2700 G3

UEFIブートモードでiFISTをアップグレードするには、次の手順に従います。

- 1. HDMにサインインします。
- 2. iFISTイメージファイルをHDMリモートコンソールにマウントします。この例では、仮想 CDに保存されているイメージファイルを使用します。
  - a. HDM Webインターフェイスで、Remote Control > Remote Consoleページに移動しま す。
  - **b.** リモートコンソールを起動します。
  - c. 上部のメニューバーからMedia > Virtual Media Wizardを選択します。

図12に示すように、Virtual Mediaウィンドウが開き、デフォルトでCD/DVDタブ が表示されます。

### 図12 Virtual Mediaウィンドウ

| Virtual Media                        |                                |                                | X                              |
|--------------------------------------|--------------------------------|--------------------------------|--------------------------------|
| 🔕 CD/DVD 🔚 Fi                        | oppy 🐻 Hard Disk/US            | B 🛃 Connection Statu           | IS                             |
| Device Instances                     |                                |                                |                                |
| CD/DVD Media : I                     |                                |                                |                                |
| CD Image                             |                                | ▼ Browse                       | Connect                        |
| ⊖н                                   |                                |                                | Connect                        |
| CD/DVD Media : II<br>CD Image        |                                | ▼ Browse                       | Connect                        |
| CD/DVD Redirection Status            |                                |                                |                                |
| Device Instance                      | Target Device Instance         | Source Image/Drive             | Bytes Read                     |
| CD/DVD Media : 1<br>CD/DVD Media : 2 | Not Connected<br>Not Connected | Not Connected<br>Not Connected | Not Connected<br>Not Connected |
|                                      |                                |                                |                                |

- d. CD Imageフィールドの横にあるBrowseをクリックしてiFISTイメージファイルを選択し、 Openをクリックします。
- e. Connectをクリックします。
- 3. サーバーを再起動します。

サーバーの初期化が完了すると、図13に示すようにPOST画面が開きます。

### 図13 POST画面

| HBC                                                                                                    |  |
|----------------------------------------------------------------------------------------------------|--|
| <pre>Version 2.19.1268. Copyright (C) 2017 American Megatrends, Inc<br/>BIOS Date: 06/07/2017 15:26:04 Ver: 1.00.13<br/>Press <del> or <esc> to enter Setup.<br/>Press <f1> to enter Boot Menu.<br/>Press <f10> to enter iFIST.<br/>Press <f12> to enter PXE Boot.<br/>Boot Mode: UEFI<br/>Asset Tag:0231ABCDEF002003<br/>HDM Shared IPv4: 0.0.00<br/>HDM Dedicated IPv4: 192.168.1.2<br/>Processor 1: Intel(R) Genuine processor.<br/>Total Memory: 8192MB (DDR4 2400MHz).</f12></f10></f1></esc></del></pre> |  |

4. EscまたはDelを押します。

BIOSセットアップ画面が開きます。

5. 図14に示すように、Sava&Exitメニューを選択します。

図14 BIOSセットアップ画面

| Aptio Setup Utility – Copyright (C) 2017 Americar<br>▲ Boot Save & Exit | Megatrends, Inc.                |
|-------------------------------------------------------------------------|---------------------------------|
| Restore Defaults                                                        |                                 |
| Save as User Defaults                                                   |                                 |
| Restore User Defaults                                                   |                                 |
| Launch iFIST                                                            |                                 |
| Boot Override                                                           |                                 |
| RedHat Boot Manager (P2: VK0300GDUQV)                                   |                                 |
| UEFI: IPv4 Slot 1:Port 1 – Intel(R) I350 Gigabit Network                |                                 |
| Connection                                                              |                                 |
| UEFI: IPv4 Slot 1:Port 2 – Intel(R) I350 Gigabit Network                |                                 |
| Connection                                                              |                                 |
| Connection                                                              | ++ · Select Screen              |
| UFET: TPv4 Slot 1:Port 4 - Intel(R) T350 Gigabit Network                | fl: Select Item                 |
| Connection                                                              | Enter: Select                   |
| UEFI: IPv6 Slot 1:Port 1 – Intel(R) I350 Gigabit Network                | +/-: Change Option              |
| Connection                                                              | ESC: Exit                       |
| UEFI: IPv6 Slot 1:Port 2 – Intel(R) I350 Gigabit Network                | F1: General Help                |
| Connection                                                              | F2: Previous Values             |
| UEFI: IPv6 Slot 1:Port 3 – Intel(R) I350 Gigabit Network                | F3: Optimized Defaults          |
| Connection                                                              | F4: Save & Exit Setup           |
| Connection                                                              | (M): Scroll help area downwards |
| UEFI: AMI Virtual CDROMO 1.00                                           | the scholl help area downwards  |
|                                                                         |                                 |
|                                                                         |                                 |
| Version 2.19.1268, Convright (C) 2017 American M                        | legatrends. Inc.                |

 UEFI:AMI Virtual CDROM0 1.00を選択し、Enterキーを押します。図15に示すよう に、アップグレードオプション画面が開きます。
 図15アップグレードオプション画面

```
inter your choice(0-1): 1
/dev/sdd
/dev/sdf
Find HDisk: /dev/sdf
This process will irreversibly reconfigure your hard disk!
Enter 'yes' to continue, anything else to return menu: _
```

**7.** 1と入力しEnterを押します。

(!)重要:

アップグレードプロセス中にブートメディアを取り外さないでください。アップグレードが 完了する前にブートメディアが取り外された場合は、ブートメディアをサーバーに再接続し、 サーバーを再起動してアップグレードプロセスを再開します。

8. アップグレードが完了したら、システムプロンプトでyesと入力し、Enterキーを押します。

図16 iFISTアップグレードの完了

| Sun Feb 5 01:42:44 UTC 2017                                                                                                    |
|----------------------------------------------------------------------------------------------------|
| Repartitioning the device /dev/sdd<br>Begin: make partitions<br>done.<br>Begin: format partitions<br>done.                                                                                                    |
| Installing iFIST This may take a while!<br>Begin: install EFI boot<br>done.<br>Begin: install kernel<br>100% [===================================                                                                                                    |
| done.<br>Begin: kernel verifying<br>e2fsck 1.42.9 (4–Feb–2014)<br>Pass 1: Checking inodes, blocks, and sizes<br>Pass 2: Checking directory structure<br>Pass 3: Checking directory connectivity                                                         |
| Pass 4: Checking reference counts<br>Pass 5: Checking group summary information<br>/dev/sdd2: 16/23616 files (18.8% non-contiguous), 41446/94208 blocks<br>resize2fs 1.42.9 (4–Feb–2014)<br>The filesystem is already 94208 blocks long. Nothing to do! |
| done.<br>Begin: install boot<br>done.<br>Begin: install rootfs<br>100% [==============================]                                                                                                    |
| done.<br>Begin: rootfs verifying<br>done.<br>Sun Feb 5 01:58:40 UTC 2017<br>iFIST Version:1.00.15 fresh installed OK.                                                                                                    |
| Enter 'yes' to reboot, 'no' to return menu:                                                                                                    |

図17に示すように、インストールメディアが自動的にイジェクトされ、プロンプトが 表示されます。

### 図17システムプロンプトでのインストールメディアの取り外し

Enter 'yes' to reboot, anything else to return menu: yes Reboot system. INIT: Switching to runlevel: 6 INIT: Sending processes the TERM signal [info] Using makefile-style concurrent boot in runlevel 6. [ ok ] Stopping mouse interface server: gpm. [ ok ] Unmounting iscsi-backed filesystems: Unmounting all devices marked \_netdev. [ ok ] Mnounting iscsi-backed filesystems: Unmounting all devices marked \_netdev. [ ok ] Asking all remaining processes to terminate...done. [ ok ] All processes ended within 2 seconds...done. [ ok ] Stopping enhanced syslogd: rsyslogd. rpcbind: rpcbind terminating on signal. Restart with "rpcbind -w" [ ok ] Stopping rpcbind daemon.... [ ok ] Stopping rpcbind daemon.... [ ok ] Deconfiguring network interfaces...done. [ ok ] Deconfiguring network interfaces...done. [ ok ] Deactivating swap...done. [ ok ] Deactivating swap...done. [ ok ] Stopping remaining crypto disks...done. [ ok ] Stopping early crypto disks...done. [ ok ] Stopping early crypto disks...done. [ ok ] Stopping termaining crypto disks...done. [ ok ] Stopping reboot files... Please remove the disc, close the tray (if any) and press ENTER to continue:

- 9. Enterキーを押して、サーバーをリブートします。
- **10.** iFISTを起動します。
- **11.** iFISTのWebインターフェイスで、右上隅の<sup>① Info</sup>をクリックしてiFISTのバージョン情報を表示し、iFISTが正常にアップグレードされたことを確認します。

# 例:H3C UniServer R6900 G3サーバーでのiFIST の更新

この例は、H3C UniServer R6900 G3サーバー上のUEFIブートモードでのiFISTアップグレードに 適用されます。UEFIブートモードでiFISTをアップグレードするには、次の手順を実行します。

適用で40より。ULITクードビード(IIIOTをアクラクレード)のには、低の子順を天行しより。

- 1. HDMにサインインします。
- 2. iFISTイメージファイルをHDMリモートコンソールにマウントします。この例では、仮想 CDに保存されているイメージファイルを使用します。
  - a. HDM Webインターフェイスで、Remote Control > Remote Consoleページに移動しま す。
  - **b.** リモートコンソールを起動します。
  - c. 上部のメニューバーからMedia > Virtual Media Wizardを選択します。

図18に示すように、Virtual Mediaウィンドウが開き、デフォルトでCD/DVDタブ が表示されます。

図18 Virtual Mediaウィンドウ

| Virtual Media             |                        |                      | 23            |
|---------------------------|------------------------|----------------------|---------------|
| 👲 CD/DVD  📊 F             | loppy 🔀 Hard Disk/US   | B 🛃 Connection Statu | IS            |
| Device Instances          |                        |                      |               |
| CD/DVD Media : I          |                        | Browse               |               |
| ОН                        |                        |                      | Connect       |
|                           |                        |                      |               |
| CD/DVD Media : II         |                        |                      | _             |
| CD Image                  |                        | ▼ Browse             | Connect       |
|                           |                        |                      |               |
|                           |                        |                      |               |
| CD/DVD Redirection Status |                        |                      |               |
| Device Instance           | Target Device Instance | Source Image/Drive   | Bytes Read    |
| CD/DVD Media : 1          | Not Connected          | Not Connected        | Not Connected |
|                           | NUL CONNECTED          | Not connected        |               |

- d. CD Imageフィールドの横にあるBrowseをクリックしてiFISTイメージファイルを選択し、 Openをクリックします。
- e. Connectをクリックします。
- 3. サーバーを再起動します。

サーバーの初期化が完了すると、図19に示すようにPOST画面が開きます。

### 図19 POST画面

|   | BIOS Version : 1.00.13P03                                       |
|---|-----------------------------------------------------------------|
|   | BIOS Build Date : 03/21/2018                                    |
|   | Chassis-Asset-Tag : 123++332                                    |
|   | Processor 1 Type : Intel(R) Xeon(R) Platinum 8156 CPU 0 3.60GHz |
| Ì | Processor 2 Type : Intel(R) Xeon(R) Platinum 8156 CPU 0 3.60GHz |
| Ì | Processor 3 Type : Intel(R) Xeon(R) Platinum 8156 CPU 0 3.60GHz |
|   | Processor 4 Type : Intel(R) Xeon(R) Platinum 8156 CPU 0 3.60GHz |
| i | System Hemory zze : 49152 HB                                    |
|   | Boot Mode : UEFI                                                |
| į | HOH Shared 1974 : 0.0.0.0                                       |
|   | HDM Dedicated TPv4 : 192.168.1.2                                |
|   |                                                                 |
|   |                                                                 |
|   |                                                                 |
|   |                                                                 |
|   |                                                                 |
|   |                                                                 |
|   |                                                                 |
|   |                                                                 |
|   |                                                                 |
|   |                                                                 |
|   |                                                                 |
|   |                                                                 |
|   |                                                                 |
|   |                                                                 |
|   |                                                                 |
|   |                                                                 |
|   |                                                                 |
|   |                                                                 |
|   |                                                                 |
|   |                                                                 |
|   |                                                                 |
| ļ | cruid : 30034                                                   |
| ļ | Press Est us enter Front Frage.                                 |
| ļ | Drass IT to enter boot nanoger.                                 |
| ļ | ress fit to enter PXF Ront                                      |
| ĺ |                                                                 |
|   |                                                                 |

4. Escを押します。

Front Pageが開きます。

5. 図20に示すように、Boot Managerを選択してEnterキーを押します

図20フロントページ

|                                                                                                    | Front Page                                          |
|----------------------------------------------------------------------------------------------------|-----------------------------------------------------|
| Front Page                                                                                                    |                                                     |
| Front Page<br>Continue<br>Boot Manager<br>*Device Management<br>*Boot From File<br>*Administer Secure Boot<br>*Setup Utility | This selection will take you to the Boot<br>Manager |
|                                                                                                    |                                                     |
|                                                                                                    |                                                     |
|                                                                                                    |                                                     |
| F1 Help<br>↑/Select item                                                                                                    | Enter Select + SubHenu                              |

6. 図21に示すように、EFI USB Device(AMI Virtual CDROM0)を選択し、Enterキーを押 します。

| 図21ブートマネージャ                                                                                                    |                                        |                        |
|----------------------------------------------------------------------------------------------------|----------------------------------------|------------------------|
|                                                                                                    | Boot Manager                           |                        |
| Boot Option Henu<br>EFI Boot Devices<br>CentOS Linux<br>EFI PXE 3 for IPv6 (B0-F9-63-B0-8B-4E)<br>EFI PXE 3 for IPv4 (B0-F9-63-B0-8B-4C)<br>EFI PXE 2 for IPv4 (B0-F9-63-B0-8B-4C)<br>EFI PXE 2 for IPv6 (B0-F9-63-B0-8A-C6)<br>EFI PXE 1 for IPv6 (B0-F9-63-B0-8A-C6)<br>EFI PXE 1 for IPv6 (B0-F9-63-B0-8A-C4)<br>EFI PXE 0 for IPv6 (B0-F9-63-B0-8A-C4)<br>EFI PXE 0 for IPv6 (B0-F9-63-B0-8A-C4)<br>EFI PXE 0 for IPv6 (B0-F9-63-B0-8A-C4)<br>Internal EFI Shell<br>EFI USD Device (AHI Virtual CDR0H0)<br>† and 1 to change option, ENTER to select | t an option, ESC to exit               |                        |
| F1 Help<br>Esc Exit                                                                                                    | 1/1 Select Item<br>F5/F6 Change Values | Enter Select ⊨ SubMenu |

図22に示すように、アップグレードオプション画面が開きます。

### 図22アップグレードオプション画面

| <pre></pre>                                                                                                    |
|----------------------------------------------------------------------------------------------------|
| ======================================                                                                                 |
| Enter your choice(O–1): 1<br>/dev/sdd<br>/dev/sde<br>/dev/sdf<br>Find HDisk: /dev/sdf                                  |
| This process will irreversibly reconfigure your hard disk!<br>Enter 'yes' to continue, anything else to return menu: _ |

7. 1と入力し、Enterを押します。

### (!)重要:

アップグレードプロセス中にブートメディアを削除しないでください。アップグレードが 完了する前にブートメディアを削除した場合は、ブートメディアをサーバーに再接続し、 サーバーを再起動して、アップグレードプロセスを再開する必要があります。

8. アップグレードが完了したら、システムプロンプトでyesと入力し、Enterキーを押します。

図23 iFISTアップグレードの完了

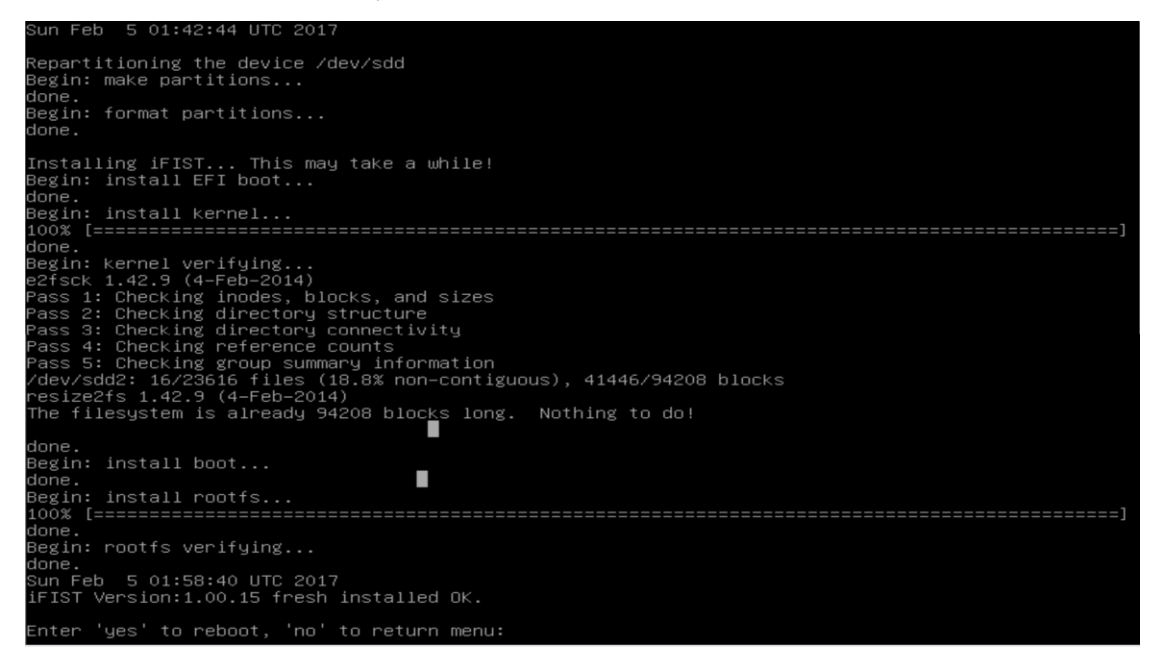

図24に示すように、インストールメディアが自動的にイジェクトされ、プロンプトが 表示されます。

図24システムプロンプトでのインストールメディアの削除

Enter 'yes' to reboot, anything else to return menu: yes Reboot system. INIT: Switching to runlevel: 6 INIT: Sending processes the TERM signal [info] Using makefile-style concurrent boot in runlevel 6. [ ok ] Stopping mouse interface server: gpm. [ ok ] Unmounting iscsi-backed filesystems: Unmounting all devices marked \_netdev. [ ok ] Asking all remaining processes to terminate...done. [ ok ] All processes ended within 2 seconds...done. [ ok ] Stopping enhanced syslogd: rsyslogd. rpcbind: rpcbind terminating on signal. Restart with "rpcbind -w" [ ok ] Stopping rpcbind daemon.... [ ok ] Stopping network interfaces...done. [ ok ] Stopping NFS common utilities: idmapd statd. [ ok ] Deconfiguring wap...done. [ ok ] Stopping remaining crypto disks...done. [ ok ] Stopping remaining crypto disks...done. [ ok ] Stopping remaining crypto disks...done. [ ok ] Stopping early crypto disks...done. [ ok ] Stopping early crypto disks...done. [ ok ] Stopping remaining crypto disks...done. [ ok ] Stopping tewort files... Please remove the disc, close the tray (if any) and press ENTER to continue:

9. Enterキーを押して、サーバーをリブートします。

- **10.** iFISTを起動します。
- **11.** iFISTのWebインターフェイスで、右上隅の <sup>① Info</sup> をクリックしてiFISTのバージョン情報を表示し、iFISTが正常にアップグレードされたことを確認します。

# 例:iFISTを使用したRAIDアレイの構成とOS のインストール

# ネットワーク構成

図1に示すように、ターゲットサーバーのHDM管理IPアドレスは、PCクライアントのIPアドレスと相互接続します。このドキュメントでは、H3C UniServer R4900 G5サーバー(以下、R4900 G5と呼ぶ)を例として使用します。要件は、PCクライアントを介してサーバーのHDMにアクセスし、HDMのKVMを介してiFISTにアクセスして、RAIDアレイを構成し、ターゲットサーバーのOSとドライバーをインストールすることです。

- HDM管理IPアドレス: 172.16.18.231 /17
- クライアントPCのIPアドレス: 172.16.20.20 /24

図1 ネットワーク図

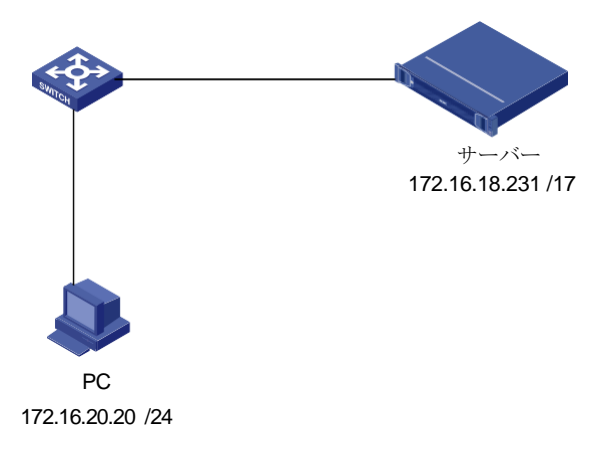

# 使用されているソフトウェアのバージョン

この設定例は、HDM 2.55、BIOS 5.20、iFIST 1.34、およびREPO 2.00.16で作成および検証さ れています。

### 主な手順

OSおよびREPOイメージファイルをマウントし、HDMのKVMリモートコンソールを介して iFISTにアクセスして、RAIDアレイを構成し、サーバーのオペレーティングシステムとドライ バーをインストールします。

## 制約事項およびガイドライン

iFIST OSインストールウィザードを使用する場合は、次の制約事項およびガイドラインに従ってください。

• **OS**をインストールする前に、サーバーに1つのブート可能イメージファイルしかマウント

されていないことを確認してください。サーバーに複数のブート可能イメージファイルが マウントされている場合、サーバーが正しいブートファイルを見つけることができず、 OSのインストールが失敗することがあります。

- OSのインストール中にイメージソースを削除しないでください。イメージファイルは基本設定でのみ編集できます。
- オペレーティングシステムのインストール中は、手動で操作しないでください。
- オペレーティングシステムのインストール中に、サーバーが自動的に再起動する場合があります。
- LSIコントローラーはRAIDモードでのみ動作します。
- UEFIブートモードでサーバーにオペレーティングシステムをインストールするには、指定 したシステムドライブにのみUEFIパーティションが含まれていることを確認してください。 UEFIパーティションがシステムドライブ以外に存在する場合、オペレーティングシステム のインストールは失敗します。

### 手順

# イメージファイルのマウント

### HDMへのログイン

 図2に示すように、クライアントPCでブラウザを開き、HDM管理IPアドレス 172.16.18.231を入力してHDMログインページにアクセスします。HDMログインページで、 デフォルトのユーザー名adminとデフォルトのパスワードPassword@\_,を入力し、Login をクリックします。

図2 HDMログインページ

| НВС                                                    | Chinese Online Help |
|--------------------------------------------------------|---------------------|
| UniServer R4900 G5<br>HDM firmwar:2.26<br>Hostname:HDM | HDM Login           |
|                                                        | Login               |
|                                                        |                     |

2. ログインすると、図3に示すように、HDMホームページが表示されます。

図3 HDMのホームページ

| 🗅 · Summary                               |                                                                                                    |                               |                                                                                                    | C 0                                                                                                    |
|-------------------------------------------|----------------------------------------------------------------------------------------------------|-------------------------------|----------------------------------------------------------------------------------------------------|----------------------------------------------------------------------------------------------------|
| 🔛 Device status                           |                                                                                                    |                               |                                                                                                    | Quick access                                                                                                    |
| Critica                                   | al Major O CO                                                                                                    | UID LED<br>Off                | Power status Online user sessions On 2                                                                               | Network Dydate                                                                                                  |
| Device information                        |                                                                                                    |                               |                                                                                                    | Log Manage<br>Download Config                                                                                   |
| Host name                                 | HDM12315555777745557765                                                                                                    | IPv4 addresses                | Shared port: 10.99.205.163<br>Dedicated port: 192.168.1.2                                                            |                                                                                                    |
| Product serial number                     | 12315555777745557765                                                                                                    | MAC addresses                 | Shared port: 30:78:AC:C1:20:75<br>Dedicated port: 30:78:AC:C1:20:74                                                  |                                                                                                    |
| UUID                                      | acc12074-307b-03d0-e611-c5cf56815a96                                                                                                    |                               |                                                                                                    | Remote consoles                                                                                                 |
| HDM firmware                              | 2.24                                                                                                    |                               |                                                                                                    | The second second second second second second second second second second second second second second second se |
| BIOS firmware                             | 2.00.37                                                                                                    |                               |                                                                                                    | HS KVM unencrypled de • Start                                                                                   |
| a Device health                           |                                                                                                    |                               |                                                                                                    |                                                                                                    |
| Normal Processors<br>Total 2<br>Present 2 | Memory         Total 24         Fans           Total 24         Present 2         Normal           Normal         Normal         Present 14 | Power<br>Total 2<br>Fresent 1 | Storage         Physical drives 2         Path           Indicat drives 0         Indicat drives 0         Present 1 | Temperature<br>Tatal 33                                                                                         |

#### KVMリモートコンソールの起動

 Quick access列(図3を参照)のStartをクリックしてKVMリモートコンソールを起動し、図 4に示すページに移動します。KVMリモートコンソールの詳細については、「H3C Servers HDM ユーザーガイド」を参照してください。

図4 KVMリモートコンソール

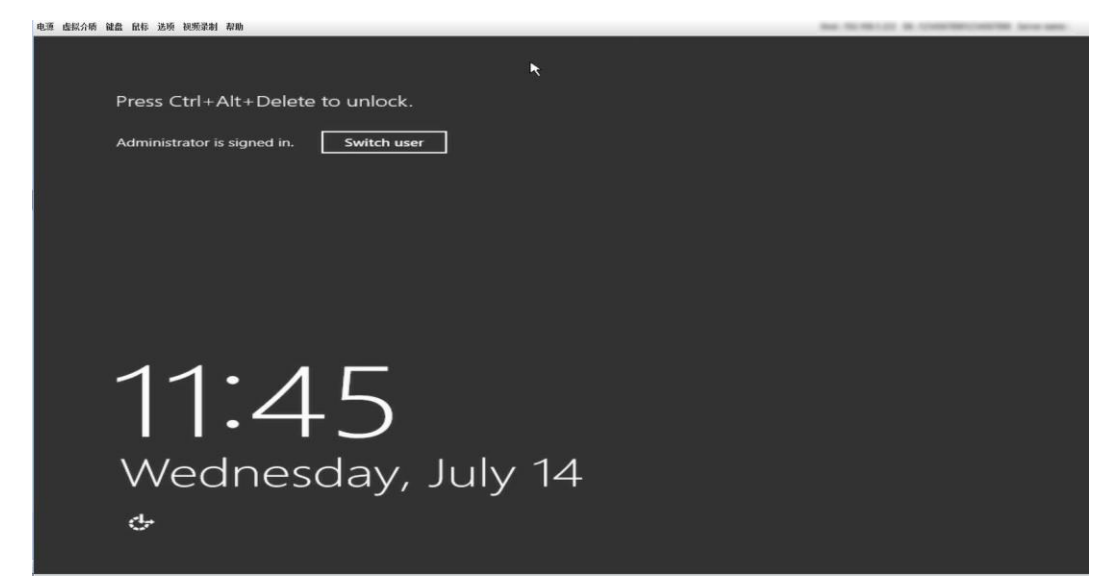

#### イメージをマウントします。

- **1.** KVMメニューバーからMedia > Virtual Media Wizardを選択します。開いたVirtual Media ウィンドウで、OSイメージファイルをマウントします。
- iFISTは、OSのインストール中に組み込みドライバーをインストールします。iFIST組み込みドライバーリストの詳細については、H3C Servers iFIST User Guideを参照してください。ドライバーパッケージをマウントしてドライバーをインストールすることもできます。このセクションでは、例としてREPO-2.00.16のマウント方法を使用します。REPOの詳細については、H3C Servers REPO ユーザーガイドを参照してください。

### iFISTへのログイン

 KVMメニューバーのPower > Restartをクリックして、サーバーを再起動します。POST 画面(図5)が表示されたら、F10キーを押してiFISTにアクセスします。
 図5 POST画面

| H3C                                                                                                    | HDM Shared IPv4: 0.0.0.0<br>HDM Dedicated IPv4: 172.16.18.231      |
|----------------------------------------------------------------------------------------------------|--------------------------------------------------------------------|
| TSE Ver. 2.21.1279. Copyright (C)<br>BIOS Date: 04/09/2021 03:25:58 Ver<br>Processor Model : Intel(R) Xeon(I<br>Processor Status: 1:[*] 2:[*]<br>Total Memory: 32 GB   Total DCPMM<br>Memory RAS Mode: Independent Mode<br>Boot Mode: UEFI<br>Asset Tag: To be filled by O.E.M. | 2021 AMI<br>r: 5.20<br>R) Gold 6346 CPU @ 3.10GHz.<br>Memory: 0 GB |
| Esc<br>Del Setup F7 Boot Mer                                                                                                    | nu <b>F10</b> iFIST <b>F12</b> PXE Boot                            |

2. 図6に示すiFISTホームページが開きます。

図6 iFISTのホームページ

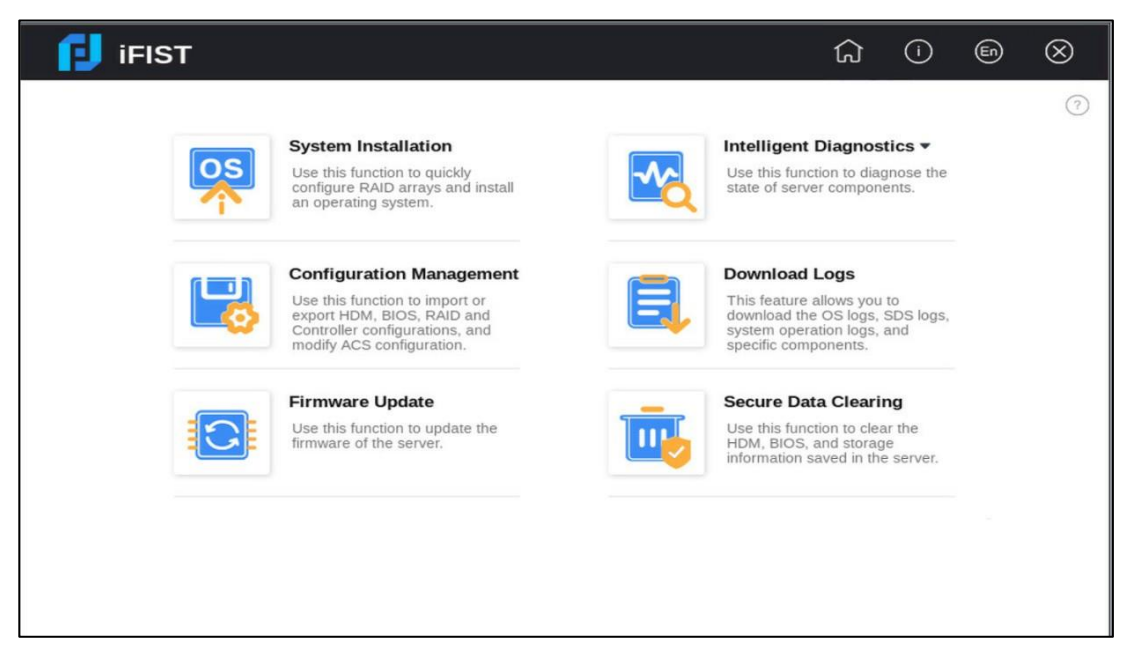

# OSインストールウィザードの使用

### 基本設定の指定

 iFISTホームページで、OS Installation Wizardをクリックします。OSインストールウィ ザードのConfigure basic settingsページが表示されます。このページには、図7に示すよ うに、サーバーにインストールされているストレージコントローラが表示されます。構成 するストレージコントローラを選択します。ここでは、RAID-LSI-9361-8i(2G)-1-Xの構成 を例に説明します。

#### 図7 Basic Settingsページ

| IFIST                                                                  |                            |                |                      |                 |                      | ស្ | 0          | B      | $\otimes$ |
|------------------------------------------------------------------------|----------------------------|----------------|----------------------|-----------------|----------------------|----|------------|--------|-----------|
| System Installation<br>Configure basic setti<br>Configure basic settin | ngs Configure              | RAID arrays    | Configure s          | system settings | Verity configuration | ħ  | Install OS | 0      | 0         |
| Target controller                                                      | RAID-P460-M4 (Slot 10) *   |                | annon migre de arres | Conta.          |                      |    |            |        |           |
| Controller mode                                                        | RAID (Hide RAW)            |                |                      |                 |                      |    |            |        |           |
| Physical drive write cache                                             | Configured Drives          | Default        | ~                    |                 |                      |    |            |        |           |
|                                                                        | Unconfigured Drives        | Default        | *                    |                 |                      |    |            |        |           |
|                                                                        | HBA Drives                 | Default        | *                    |                 |                      |    |            |        |           |
| Storage controller read/write<br>cache                                 | Read cache ratio           | 30             | <b>~</b> 96          |                 |                      |    |            |        |           |
|                                                                        | Write cache ratio          | 70             | 96                   |                 |                      |    |            |        |           |
| Configuration method                                                   | Customize config *         |                |                      |                 |                      |    |            |        |           |
| Image source                                                           | CD (physical CD or HDM vir | rtual media) 👻 |                      |                 |                      |    |            |        |           |
| Driver source                                                          | CD (physical CD or HDM vis | rtual media) 👻 |                      |                 |                      |    |            |        |           |
|                                                                        |                            |                |                      |                 |                      |    |            | Next > | _         |

- 2. 図7に示すように、画面上で次の収集パラメーターを構成します。構成が完了したら、 NextをクリックしてRAID構成ページに入ります。
  - Configuration mode: 構成モードを選択します。この例では、Custom configuration を選択します。
  - Image source: イメージファイルが存在するメディアのタイプを選択します。この例では、CD(physical CD 又は HDM virtual media)を選択します。
  - Driver source: ドライバー・ファイルが存在するメディアのタイプを選択します。この例では

CD(physical CD 又は HDM virtual media)。

#### RAIDアレイの構成

 Manage physical drivesタブで、オペレーティングシステムをインストールする物理ド ライブがUnconfigured Good状態かどうかを確認します。そうでない場合は、図8に示す ように、物理ドライブを選択してSet Stateをクリックし、状態をUnconfigured Goodに 設定します。

図8物理ドライブの管理ページ

| Cont      | igure basic se | ttings Configure RA        | ID arrays          | Configure system settings | Verify configuration | Install OS |
|-----------|----------------|----------------------------|--------------------|---------------------------|----------------------|------------|
| reate RAI | D array 🛛 🕅    | lanage physical drives Man | age logical drives |                           |                      | Show       |
| Operation | Device         | Status                     | Interface          | SSD                       | Total capacity       |            |
|           | Slot 7         | Ready                      | SATA               | No                        | 1907729 MB           |            |
|           | Slot 8         | ready                      | SATA               | No                        | 1907729 MB           |            |

 Configure RAID arraysページで、Unconfigured Good状態の物理ドライブを選択します。 この例では、スロット1およびスロット3の物理ドライブが選択されています。次に、ページの右下にあるCreateをクリックします。開いたダイアログボックスで、図に示すように RAIDパラメーターを構成します。

9. RAIDパラメーターについては、「H3C Servers iFIST ユーザーガイド」を参照してください。

- Name:RAIDアレイの名前。たとえば、raid1。LSIストレージコントローラのRAIDアレイに名前を付けるには、次のルールに従います。15文字以内の文字(大文字と小文字の両方)、数字およびアンダースコアのみ。
- RAID level: RAIDレベル。たとえば、RAID1。RAIDレベルは、ストレージコントロー ラのモデルによって異なります。具体的な違いについては、実際のインターフェイス を参照してください。RAIDレベルの詳細については、「H3C Servers Storage Controller User Guide」を参照してください。
- o Capacity: このフィールドには、RAIDアレイの最大容量が自動的に入力されます。
- Write cache: ライトキャッシュポリシーを選択します。たとえば、Write backを選択します。ライトバック・ポリシーを選択すると、RAIDコントローラーに正常に機能するBBUが存在し、BBUが正常な状態の場合、データはまずコントローラーのキャッシュに書き込まれてから、物理ドライブに書き込まれます。RAIDコントローラーに正常に機能するBBUが存在しない場合、またはBBUに障害がある場合、ライトスルーが再開され、データは物理ドライブに直接書き込まれます。
- o Read cache: リードキャッシュポリシーを選択します。たとえば、Read ahead always などです。先読みポリシーが選択されている場合、論理ドライブからデータを 取得するときに、後続のデータも取得され、キャッシュに保存されます。その後、要 求されたときに、後続のデータをキャッシュから直接取得できます。先読みポリシー により、ハードドライブのシーク時間が短縮され、データ取得効率が向上します。このポリシーを使用するには、RAIDコントローラーが電源障害保護機能をサポートして いることを確認してください。スーパーコンデンサの例外が発生した場合にデータが 失われる可能性があるため、このポリシーにはデータセキュリティリスクが伴います。

| Create RAID Ar | ray          | ×         |
|----------------|--------------|-----------|
| Name           | Enter a name |           |
| RAID level     | RAID0 RAID1  |           |
| Capacity       | 13204 MB     |           |
| Stripe size    | 256 🔻 KB     |           |
| Method         | • Default    |           |
|                |              |           |
|                |              | OK Cancel |

構成が完了したら、OKをクリックします。次に、Manage logical drivesページにジャンプします。
 タブをクリックします(図10)。

### 図10 論理ドライブの管理

| C        | Configure basic settings | Config            | gure RAID array | ys Con      | figure system settings | Verify configuration | Install OS | <br> |
|----------|--------------------------|-------------------|-----------------|-------------|------------------------|----------------------|------------|------|
| Create I | RAID array Manag         | e physical drives | Manage log      | ical drives |                        |                      |            |      |
|          | Name                     | RAID level        | Status          | Capacity    | Cache mode             | Member drives        |            |      |
|          | XXVE                     | 1                 | Optimal         | 6666 MB     | Enabled                | Slot 1.Slot 5        |            |      |

 (オプション)論理ドライブを選択し、Set Cache Modeをクリックします。表示されるダ イアログボックス(図11)で、論理ドライブのキャッシュモードを構成します。このセクシ ョンでは、例としてRead ahead alwaysキャッシュモードを使用します。

| Set Cache Mode                        |                     |                                                                  |
|---------------------------------------|---------------------|------------------------------------------------------------------|
| Cache mode                            | Read ahead always 🔺 | ]                                                                |
| No supercapacitor is a                | Read ahead always   | ntroller and logical drive cache configuration might be affected |
| · · · · · · · · · · · · · · · · · · · | No read ahead       |                                                                  |
|                                       | Write back          |                                                                  |
|                                       | Always write back   | OK Cance                                                         |
|                                       | Write through       | Eliableu(Wille Daux Wil                                          |

図11 論理ドライブのキャッシュモードの設定

### システム設定の指定

 REPOドライバーイメージファイルがマウントされると、一致するドライバーが自動的に フィルタ処理され、システム構成ページに表示されます。図12に示すように、FIST SMS を除くすべてのドライバーがデフォルトで選択されます。必要に応じて、インストールす るドライバーを選択できます。

図12 ドライバーの設定

|   | FIST SMS                                     |
|---|----------------------------------------------|
| ~ | Uni_NIC-360T_Driver_Win2016_12.15.184.13.exe |
| ~ | Uni_LSI-9361_Driver_Win2016_6.714.18.00.exe  |

- 2. 図13に示すように、System parameters列で次のパラメーターを設定します。
  - Image file: インストールするオペレーティングシステムのイメージファイル。たとえば、Windows Server 2016 SERVERSTANDARD。
  - Hostname(オプション): サーバーのホスト名を指定します。たとえば、windows2016などです。
  - Password(必須): オペレーティングシステムへのログインに使用するパスワードを指定します。たとえば、Password@\_と指定します。
  - Confirm password: パスワードをもう一度入力します。たとえば、Password@\_と入力します。
  - Key(オプション): Windowsオペレーティングシステムをアクティブ化するためのキー を指定します。このパラメーターは、Windows OSのインストール時に使用できます。

図13 システムパラメーターの構成

| Windows Server 2016 SER | RVERSTANDARD - |
|-------------------------|----------------|
| vindows2016             |                |
| •••••                   |                |
| •••••                   |                |

- System drive settings列で、次のパラメーターを構成します。iFISTは、論理ドライブまたは 物理ドライブへのオペレーティングシステムのインストールをサポートしています。このセク ションでは、論理ドライブにオペレーティングシステムをインストールする方法について説明 します。
  - Target drive: ターゲットドライブを選択します。この例では、「RAIDアレイの構成」 で作成した論理ドライブraid1を選択します。
  - Primary partition capacity:プライマリパーティションの容量を指定します。この例では 200000 MBです。

### 構成の確認

**1.** Nextをクリックすると、図14に示すVerify configurationページが表示されます。このページで構成情報を確認し、Nextをクリックします。

#### 図14 設定の確認

| Configure bas                       | ic settings      | Configure RAID arrays                      | Configure system settings | Verify configuration | Install OS           |
|-------------------------------------|------------------|--------------------------------------------|---------------------------|----------------------|----------------------|
| erify configurati                   | on               |                                            |                           |                      |                      |
| <ul> <li>Image settings</li> </ul>  |                  |                                            |                           |                      |                      |
| Image type                          | Microsoft Window | vs                                         |                           |                      |                      |
| Image source                        | CD (physical CD  | or HDM virtual media)                      |                           |                      |                      |
| <ul> <li>Driver settings</li> </ul> |                  |                                            |                           |                      |                      |
| Driver                              | ASPEED-Graphic   | cs-Family_1.01.exe                         |                           |                      |                      |
|                                     | HBA-8088-Driver  | _7.5.0.55022.exe                           |                           |                      |                      |
|                                     | UN-NIC-GE-4P-3   | 60T-B2_Win12R2_12.14.7.0.exe               |                           |                      |                      |
|                                     | UN-NIC-10GE-2F   | P-520F-B2_Win12R2_5.10.113450.exe          |                           |                      |                      |
|                                     | UN-NIC-10GE-28   | P-530F-B2_7.12.32.0.exe                    |                           |                      |                      |
| - System paramet                    | ers              |                                            |                           |                      |                      |
| OS type                             | Microsoft Window | vs Server                                  |                           |                      |                      |
| Image file                          | Windows Server   | 2012 R2 SERVERSTANDARD                     |                           |                      |                      |
| Hostname                            | test             |                                            |                           |                      |                      |
| Key                                 |                  |                                            |                           |                      |                      |
| System drive set                    | ttings           |                                            |                           |                      |                      |
| Target drive                        | Name:s12p1   Le  | vel:1   Status:Optimal   Capacity:3813670/ | ИВ                        |                      |                      |
| Primary partition<br>capacity       | 3813670 MB       |                                            |                           |                      |                      |
|                                     |                  |                                            |                           |                      | Export configuration |
|                                     |                  |                                            |                           |                      |                      |
|                                     |                  |                                            |                           |                      |                      |
|                                     |                  |                                            |                           |                      |                      |
|                                     |                  |                                            |                           |                      |                      |
| 1                                   |                  |                                            |                           |                      |                      |
| Previous                            |                  |                                            |                           |                      | Next                 |

2. 図15に示すように、Install OSページにインストールの進行状況が表示されます。

| OS Installation Wizard   |                       |                           |                      | Q (             |
|--------------------------|-----------------------|---------------------------|----------------------|-----------------|
| Configure basic settings | Configure RAID arrays | Configure system settings | Verify configuration | Install OS<br>5 |
|                          |                       |                           |                      |                 |
| installation progress    |                       |                           |                      |                 |
|                          |                       |                           |                      |                 |
|                          |                       |                           |                      |                 |
|                          |                       | $\langle \rangle$         |                      |                 |
|                          |                       |                           |                      |                 |
|                          | (                     | 5%                        | 1                    |                 |
|                          |                       | Copy drivers from RE      |                      |                 |
|                          | \                     | PO.                       | /                    |                 |
|                          |                       |                           | /                    |                 |
|                          |                       |                           |                      |                 |

図15 オペレーティングシステムのインストール

3. インストールの進行状況が100%に達すると、システムが再起動し、図16に示すページが 表示されます。OSのインストール中にサーバーが複数回自動的に再起動する場合があり ます。手動で介入しないでください。

### 図16 オペレーティングシステムの構成

| -                    | Windows Setup                                                                                                    |  |
|----------------------|----------------------------------------------------------------------------------------------------|--|
|                      | Installing Windows                                                                                                    |  |
| s                    | Status                                                                                                    |  |
|                      | Copying Windows files (0%)<br>Getting files ready for installation<br>Installing features<br>Installing updates<br>Finishing up |  |
| 1 Collecting informa | hation 2 Installing Windows                                                                                                    |  |

## 設定の確認

1. OSの設定が完了すると、図17に示すOSのホームページが自動的に表示されます。

| 8       | 1   |      |   |  |  |  |    |         |  |
|---------|-----|------|---|--|--|--|----|---------|--|
| Recycle | Bin |      |   |  |  |  |    |         |  |
|         |     |      |   |  |  |  |    |         |  |
|         |     |      |   |  |  |  |    |         |  |
|         |     |      |   |  |  |  |    |         |  |
|         |     |      |   |  |  |  | 15 |         |  |
|         |     |      |   |  |  |  |    |         |  |
|         |     |      |   |  |  |  |    |         |  |
|         |     |      |   |  |  |  | 1  |         |  |
|         |     |      |   |  |  |  |    |         |  |
|         |     |      |   |  |  |  |    |         |  |
|         |     |      |   |  |  |  |    |         |  |
|         |     |      |   |  |  |  |    |         |  |
|         | Q   | []]] | e |  |  |  | 투고 | 1:15 AM |  |

図17 OSのホームページ

 ページの左下にあるFile Explorerをクリックし、This PCを右クリックしてメニューの属 性を表示し、図18に示すページを入力します。このページのComputer nameが windows2016であることがわかります。これは、「システム設定の構成」で構成したホ スト名と同じです。 図18 コンピュータ名の表示

| ÷           |                          | anel > System and Security > Sy                                                                               | stem                  | ~ Ū               | Search Control Pa             | nel ,o           |  |
|-------------|--------------------------|----------------------------------------------------------------------------------------------------|-----------------------|-------------------|-------------------------------|------------------|--|
|             | Control Panel Home       | View basic information                                                                                        | about your comp       | uter              |                               |                  |  |
| ۲           | Device Manager           | Windows edition                                                                                               |                       |                   |                               |                  |  |
| <>          | Remote settings          | Windows Server 2016 Stand                                                                                     | dard                  |                   |                               |                  |  |
| <b>&gt;</b> | Advanced system settings | © 2016 Microsoft Corporation. All rights Windows Server <sup>®</sup> 2016                                     |                       |                   |                               |                  |  |
|             |                          | System                                                                                                    |                       |                   |                               |                  |  |
|             |                          | Processor:                                                                                                    | Intel(R) Xeon(R) Gold | 6346 CPU @ 3.     | 10GHz 3.09 GHz (2             | processors)      |  |
|             |                          | Installed memory (RAM): 32.0 GB (31.7 GB usable)<br>System type: 64-bit Operating System, x64-based processor |                       |                   |                               |                  |  |
|             |                          |                                                                                                    |                       |                   |                               |                  |  |
|             |                          | Pen and Touch:                                                                                                | No Pen or Touch Inpu  | ut is available f | or this Display               |                  |  |
|             |                          | Computer name, domain, and                                                                                    | workgroup settings    |                   |                               |                  |  |
|             |                          | Computer name:                                                                                                | windows2016           |                   | </td <td>Change settings</td> | Change settings  |  |
|             |                          | Full computer name:                                                                                           | windows2016           |                   |                               |                  |  |
|             |                          | Computer description:                                                                                         |                       |                   |                               |                  |  |
|             |                          | Workgroup:                                                                                                    | WORKGROUP             |                   |                               |                  |  |
|             |                          | Windows activation                                                                                            |                       |                   |                               |                  |  |
|             |                          | Windows is not activated.                                                                                     | Read the Microsoft So | ftware License    | Terms                         |                  |  |
|             | See also                 | Product ID: 00377-60000-0                                                                                     | 0000-AA934            |                   | <b>S</b> A                    | Activate Windows |  |

ローカルドライブCのlogディレクトリにアクセスし、driversSetupという名前のドキュメントを開きます。図19に示すように、ドライバーのインストール情報は「システム設定の構成」で選択した情報と同じであることがわかります。

図19 ドライバーのインストールレコードの表示

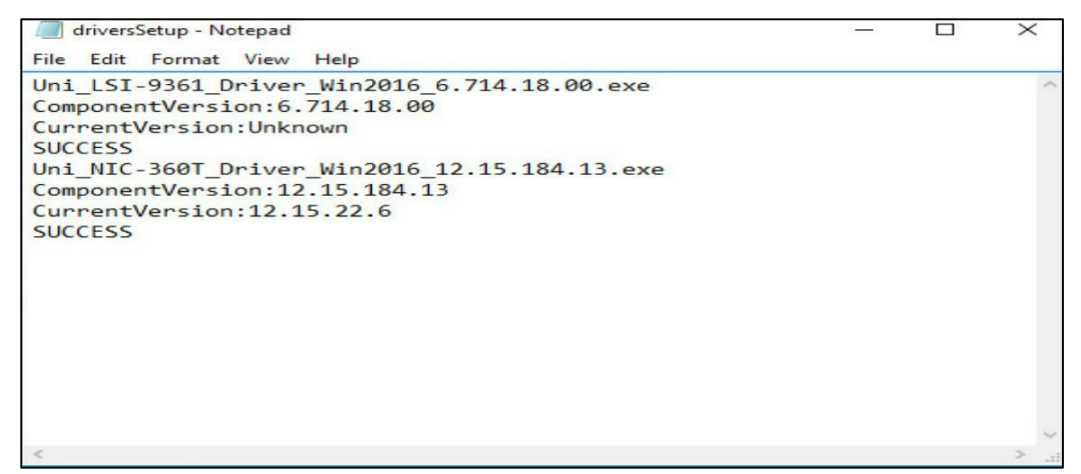

関連マニュアル

- H3C Servers iFISTユーザーガイド
- H3C Servers HDMユーザーガイド
- H3C Servers REPOユーザーガイド
- H3C Servers ストレージコントローラユーザーガイド

# 例:iFISTファームウェア更新の設定

# ネットワーク要件

図1に示すように、サーバーのHDMを専用のネットワークポートを介してPCに接続します。この ドキュメントでは、例としてH3C UniServer R2700 G3サーバーを使用します。HDMとBIOSを更 新するには、HDMを介してiFISTにアクセスする必要があります。

- HDM管理ソフトウェア:
  - HDM管理IPアドレス
  - o ユーザー名(デフォルト): admin
  - パスワード: Password@\_
- ユーザー
  - IPアドレス:192.168.9.10/16
  - o OS: Windows 10

図1 ネットワーク図

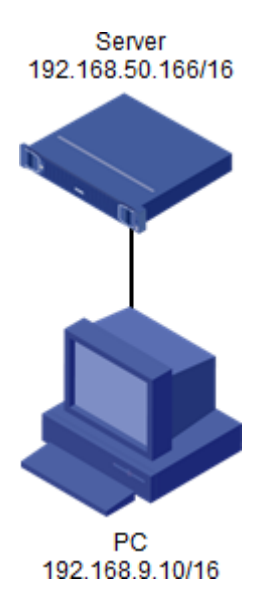

# 主な手順

- HDM仮想メディアを使用して、HDMとBIOSのREPOイメージファイルをマウントします。
- REPOイメージファイル内のファームウェア情報をインベントリした後、iFISTファームウェ ア更新ページにアクセスしてファームウェアを更新します。
- ファームウェアが更新されたら、サーバーとHDMを再起動して、更新されたファームウ ェアを有効にします。

使用されているソフトウェアのバージョン

この設定例は、iFIST 1.42で作成および検証されたものです。

設定手順

### iFISTへのログイン

1. 図2に示すように、クライアントPCでブラウザを開き、HDM管理IPアドレス192.168.50.166 を入力してHDMログインページにアクセスします。HDMログインページで、デフォルトのユ ーザー名adminとデフォルトのパスワードPassword@\_を入力し、Loginをクリックします。

図2:HDMログインWebページ

| НЗС                                                    | Chinese Online Help |
|--------------------------------------------------------|---------------------|
| UniServer R4900 G3<br>HDM firmwar:2.26<br>Hostname:HDM | HDM Login           |
|                                                        | Login               |
|                                                        |                     |

2. HDMホームページでは、図3に示すように、現在のHDMバージョンが2.87で、BIOSバージョ ンが2.00.41であることがわかります。Startをクリックして、リモートコンソールを起動し ます。

図3 HDMのホームページ

| Device status                             |                          |                |                                                                     | a Quick access                                                                                                  |
|-------------------------------------------|--------------------------|----------------|---------------------------------------------------------------------|----------------------------------------------------------------------------------------------------|
| Critica                                   | 0 C 0 C 0<br>Major Minor | UID LED<br>Off | Power status Online user sessions On 2                              | Network C Firmware Update                                                                                       |
| Z Device information                      |                          |                |                                                                     | Log<br>Download X Manage<br>Config                                                                              |
| Host name                                 | HDM12315555777745557765  | IPv4 addresses | Shared port: 10.99.205.163<br>Dedicated port: 192.168.1.2           |                                                                                                    |
| Product serial number                     | 12315555777745557765     | MAC addresses  | Shared port: 30:78:AC:C1:20:75<br>Dedicated port: 20:78:AC:C1:20:74 |                                                                                                    |
| UUID acc12074-307b-03d0-e611-c5cf56815a96 |                          |                | Genetical port Store SACCE 12074                                    | Remote consoles                                                                                                 |
| HDM firmware                              | 2.24                     |                |                                                                     | The second second second second second second second second second second second second second second second se |
| BIOS firmware                             | 2.00.37                  |                |                                                                     | H5 KVM unencrypted de • Start                                                                                   |
| Device health                             |                          |                |                                                                     |                                                                                                    |
|                                           |                          |                |                                                                     |                                                                                                    |

3. H5 KVMページで、Power > Power Onをクリックしてサーバーの電源をオンにします。

4. サーバーが初期化されると、起動画面が表示されます。図4に示すように、F10キーを押して iFISTにアクセスします。

図4 BIOS起動画面

| H3C                                                                                                    |                                                                                                    | HDM Shared<br>HDM Dedica1                                           | IPv4:<br>ted IPv4:        | 192.168.50.1<br>192.168.1.2 | 166 |
|----------------------------------------------------------------------------------------------------|----------------------------------------------------------------------------------------------------|---------------------------------------------------------------------|---------------------------|-----------------------------|-----|
| Codebase Version 2.2<br>BIOS Date: 06/09/202<br>Processor Model : 1<br>Processor Status: 1<br>Total Memory: 32 GB.<br>Memory RAS Mode: Inc<br>Boot Mode: UEFI<br>Asset Tag: 012345676<br>SSATA Port 1-LITEON<br>Entering iFIST | 0.1276. Copyright ()<br>0 11:15:35 Version:<br>ntel(R) Xeon(R) Gol<br>:[*] 2:[*]<br>Mependent Mode<br>M90<br>DU-8A6SH PREMM1 - | C) 2020 American<br>2.00.41<br>d 5120 CPU @ 2.20<br>123456<br>ATAPI | Megatren<br>DGHz.<br>789~ | ds, Inc.                    |     |
|                                                                                                    |                                                                                                    |                                                                     |                           |                             |     |
| Esc<br>Del Setup                                                                                                    | F7 Boot Menu                                                                                                    | F10 IFIST                                                           | F12                       | PXE Boot                    |     |

## REPOイメージファイルのカスタマイズ

- REPOカスタマイズページ(http://supportrepo.h3c.com/repo-en.htm)にアクセスします。必要 に応じて、サーバーモデルおよびOSに基づいて、指定したコンポーネントのREPOファイル をカスタマイズできます。Combined Customizationを選択すると、対応するコンポーネン トパッケージをカスタマイズできます。
- 図に示すように、コンポーネントパッケージを選択し、Add to Resource Libraryをクリックします。

この例では、BIOS 2.00.51とHDM 2.91が追加されています。

G3 HDM-R2700-G3 1.11.35P07.exe 1.11.35P07 Firmware HDM Δ G3 HDM-R2700-G3 2.85 Linux.run Firmware 285 HDM G3\_HDM-R2700-G3\_1.30.26P02.exe 1 30 26P02 HDM Firmware G3\_HDM-G3\_1.30.30.exe Firmware 1.30.30 HDM G3 HDM 1.30.27.exe Firmware HDM 1.30.27 G3 HDM-R2700-G3 1.30.26P01.exe 1.30.26P01 HDM Firmware G3 HDM-R2700-G3 2.91 Linux.run 2 91 HDM Δ 1 Firmware G3\_HDM-R2700-G3\_2.76.exe HDM Firmware 2.76 G3 HDM-R2700-G3 2.87 Linux.run Firmware 2.87 HDM Δ G3\_HDM-R2700-G3\_1.30.26P02\_Lin Firmware 1.30.26P02 HDM Δ ux run

図5 リソースライブラリーへのコンポーネントパッケージの追加

- ページの右下にあるボックスアイコンをクリックします。開いたダイアログボックスで、リ ポジトリ名とバージョンを入力し、REPOとしてエクスポートするコンポーネント・ファイ ルを選択して、Downloadをクリックします。
- 4. 表示されるダイアログボックスで、OKをクリックします。

### iFISTの更新

1. iFISTホームページで、Firmware Updateを選択します(図6)。

### 図6 iFIST

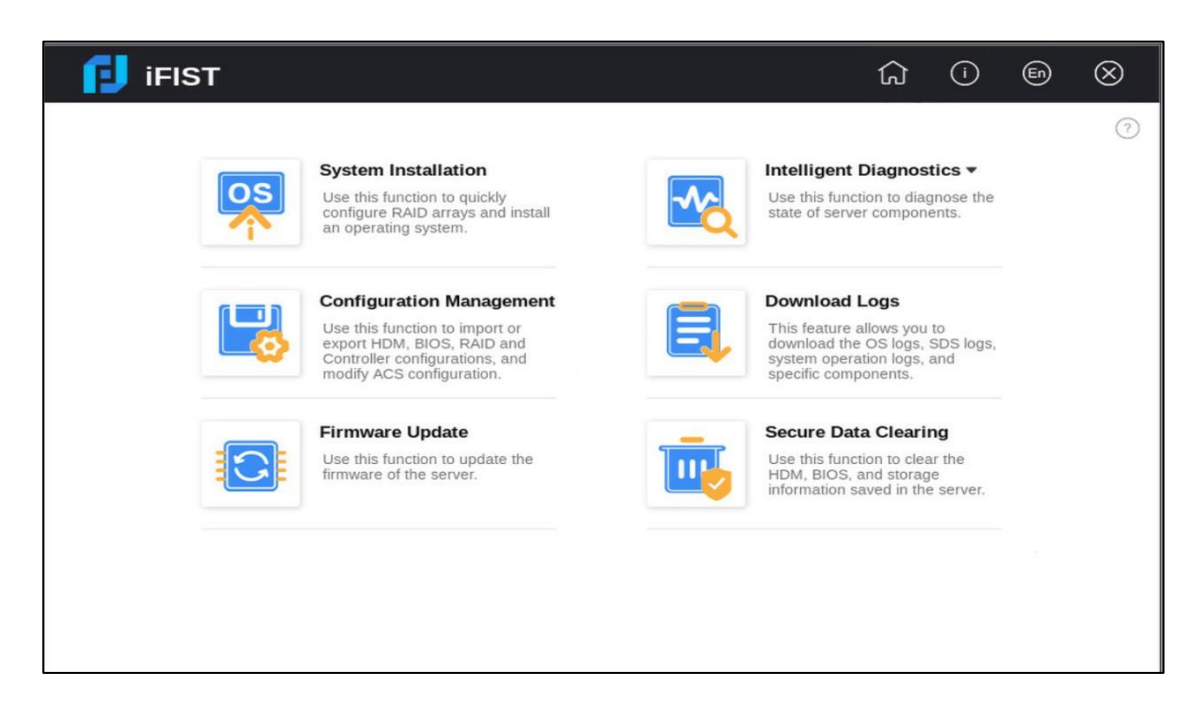

2. H5 KVMページの右上にあるSelect Fileをクリックして、カスタムREPOイメージファイルを

アップロードします。

3. ファームウェアの更新ページで、CD (physical CD or HDM virtual media)を選択しInventory をクリックします(図7を参照)

図7ファームウェアアップデートページ

| 🚺 ifist         |                                                   | ۵ | En | $\otimes$ |
|-----------------|---------------------------------------------------|---|----|-----------|
| Firmware Update | CD (physical CD or HDM virtual media) 💌 Inventory |   | G  | ?         |
|                 |                                                   |   |    |           |
|                 |                                                   |   |    |           |

4. インベントリが完了すると、図8に示すように、更新可能なファームウェアがiFISTによって 自動的に選択されます。

図8完了したインベントリタスク

| Firmware Update              |                                      |                |                | 0 0    |
|------------------------------|--------------------------------------|----------------|----------------|--------|
| Select REPO image source     | CD (physical CD or HDM virtual media | a) - Inventory |                |        |
| Current state: 🔵 Inventoried |                                      |                |                |        |
| Firmware                     | Current vers                         | sion           | Target version |        |
| G3_HDM-R6900-G               | 3_2.43_Linux.run                     | 2.55           | 2.43           |        |
| Rack_HBA-9300-8i             | FW_Redhat8.2_16.00.16.00_Linux.run   | 16.00.16.00    | 16.00.16.00    |        |
|                              |                                      |                |                | Deploy |
|                              |                                      |                |                |        |
|                              |                                      |                |                |        |
|                              |                                      |                |                |        |

- 5. Deployをクリックして、ファームウェアの更新を開始します。
- 6. サーバーとHDMを再起動して、ファームウェアのインストール後にファームウェアを有効に します。
- HDM Webページで、Power > Restartをクリックします。BIOSブート画面で、Deleteキー を押してBIOSセットアップ画面に入ります。図9に示すように、BIOSは自動的に更新されま す。

図9 BIOSアップデート

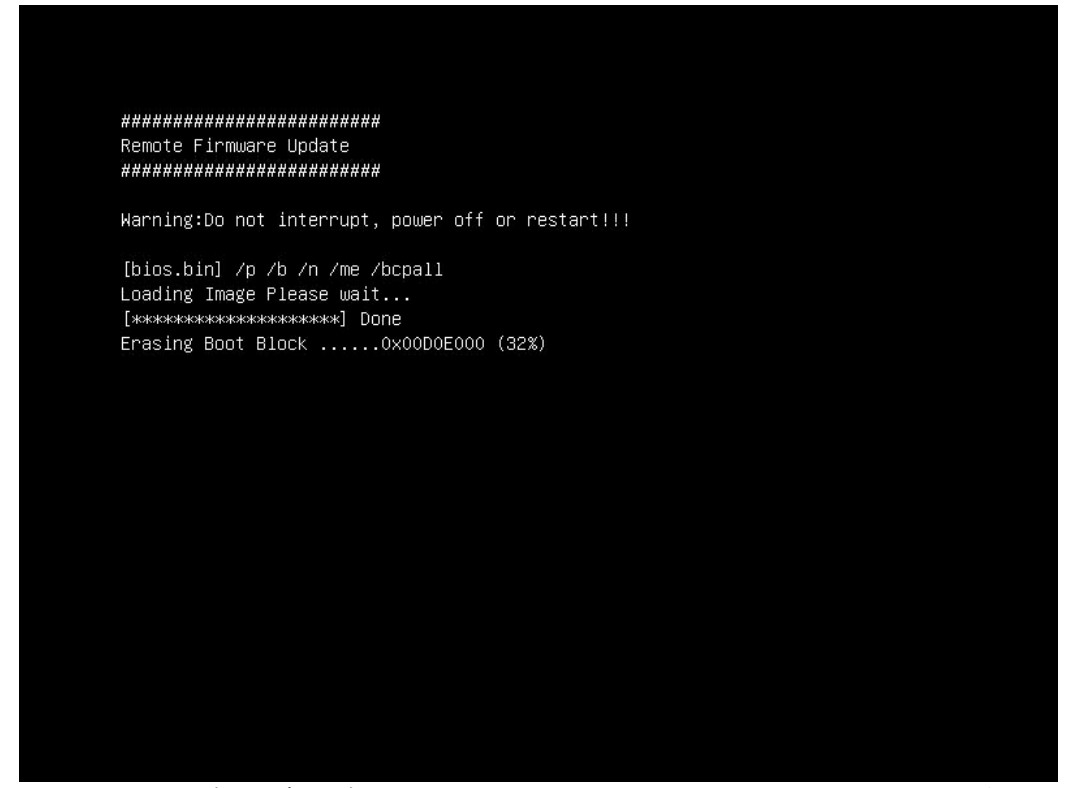

 HDM Webページに再度ログインします。Remote O&M > Update Firmwareを選択し、 Restart HDMをクリックして、表示されるダイアログボックスでOKをクリックします。

### 設定の確認

HDM Webページにログインします。HDMホームページで、図10に示すように、更新されたHDMバ ージョンが2.91であり、BIOSバージョンが2.00.51であることを確認します。

| 🛆 - Summary                                                                                                    |                                      |                                                                                                    | C 0                               |
|----------------------------------------------------------------------------------------------------|--------------------------------------|----------------------------------------------------------------------------------------------------|-----------------------------------|
| S Device status                                                                                                    |                                      |                                                                                                    | 4 Quick access                    |
| Critical Callor Major Minor                                                                                                    | UID LED<br>Off                       | Power status Online user sessions On 2                                                                                                    | Network C Firmware Update         |
| 2 Device information                                                                                                    |                                      |                                                                                                    | Log Manage<br>Download Config     |
| Host name HDM12315555777745557765                                                                                                    | IPv4 addresses                       | Shared port: 10.99.205.163<br>Dedicated port: 192.168.1.2                                                                                                    |                                   |
| Product serial number 12315555777745557765                                                                                                    | MAC addresses                        | Shared port: 30:78:AC:C1:20:75<br>Dedicated port: 30:78:AC:C1:20:74                                                                                                    |                                   |
| UUID acc12074-307b-03d0-e611-c5cf56815a96                                                                                                    |                                      |                                                                                                    | Remote consoles                   |
| HDM firmware 2.91                                                                                                    |                                      |                                                                                                    |                                   |
| BIOS firmware 2.00.51                                                                                                    |                                      |                                                                                                    | HS KVM unencrypted de - 💽 Start   |
|                                                                                                    |                                      |                                                                                                    |                                   |
| E Device health                                                                                                    |                                      |                                                                                                    |                                   |
| Total 2<br>Foormal Foormal Foorm | Normal Power<br>Total 2<br>Present 1 | Storage         Physical drives 2         Physical drives 2         Physical drives 0         Physical drives 1         Physical drives 1         Physical drines 1         Phy | Temperature<br>Total 33 Present 2 |

図10ファームウェアのバージョン情報の表示

関連マニュアル

H3C Servers iFISTユーザーガイド

# 例:iFIST CPUおよびメモリー診断の設定

# ネットワーク要件:

図1に示すように、サーバーのHDMを専用のネットワークポートを介してPCに接続します。この ドキュメントでは、例としてH3C UniServer R4700 G3サーバーを使用します。現在、サーバーの CPUとメモリーを診断するには、HDMを介してiFISTにアクセスする必要があります。

- HDM管理ソフトウェア:
  - HDM管理IPアドレス: 10.99.205.163
  - o デフォルトのユーザー名 :admin
  - o デフォルトのパスワード: Password@\_
- ユーザー**PC**:
  - IPアドレス:10.99.162.6
  - o OS: Windows 7

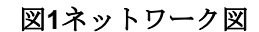

Server 10.99.205.163/16

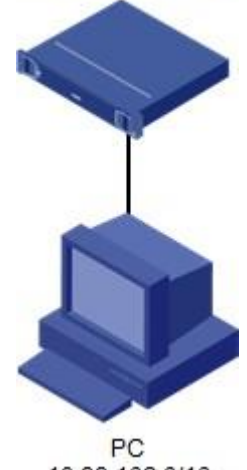

10.99.162.6/16

# 主な手順

- iFISTは、サーバー上のCPUとメモリーをスキャンします。
- CPUとメモリーの情報が実際のCPUとメモリーの情報と同じであるかどうかを確認し、それらに対して高速診断とストレステストを実行します。
- 関連する診断データをエクスポートします。

使用されているソフトウェアのバージョン

この設定例は、iFIST 1.38で作成および検証されたものです。

設定手順

### iFISTへのログイン

1. 図2に示すように、クライアントPCでブラウザを開き、HDM管理IPアドレス10.99.205.163を 入力してHDMログインページにアクセスします。HDMログインページで、デフォルトのユー ザー名adminとデフォルトのパスワードPassword@\_を入力し、Loginをクリックします。

図2 HDMログインページ

| НЗС                                                    | Chinese On | line Help |
|--------------------------------------------------------|------------|-----------|
| UniServer R4900 G3<br>HDM firmwar:2.26<br>Hostname:HDM | HDM Login  |           |
|                                                        | Login      |           |
|                                                        |            |           |

図3に示すように、HDMホームページでStartをクリックしてリモートコンソールを起動します。
 図3 HDMでのリモートコンソールの起動

| 🕼 · Summary                        |                                                                                       |                               |                                                                                                    | 2 (                                                                                                    |
|------------------------------------|---------------------------------------------------------------------------------------|-------------------------------|----------------------------------------------------------------------------------------------------|----------------------------------------------------------------------------------------------------|
| S Device status                    |                                                                                       |                               |                                                                                                    | Quick access                                                                                                    |
| Critical                           | 0 C 0 C 0<br>Major Minor                                                              | UID LED<br>Off                | Power status Online user sessions On 2                                                                       | Network Update                                                                                                    |
| Device information                 |                                                                                       |                               |                                                                                                    | Log Manage Config                                                                                                    |
| Host name<br>Product serial number | HDM12315555777745557765                                                               | IPv4 addresses                | Shared port: 10.99.205.163<br>Dedicated port: 192.168.1.2<br>Shared port: 30:78:AC:C1:20:75                  |                                                                                                    |
| UUID                               | acc12074-307b-03d0-e611-c5cf56815a96                                                  |                               | Dedicated port: 30:78:AC:C1:20:74                                                                            | Remote consoles                                                                                                    |
| HDM firmware                       | 2.24                                                                                  |                               |                                                                                                    |                                                                                                    |
| BIOS firmware                      | 2.00.37                                                                               |                               |                                                                                                    | H3 AVW unercupted de Start                                                                                                    |
| 👼 Device health                    |                                                                                       |                               |                                                                                                    |                                                                                                    |
| Normal Processors                  | Memory         Total 24         Fans           Present 2         Normal         Frast | Power<br>Total 2<br>Present 1 | Storage         Profile           Physical drives 2         Logical drives 0           Rormal         Normal | Total 33 Total 33 Tot |

- **3.** H5 KVMページで、**Power > Restart**をクリックします。
- 4. サーバーが初期化されると、起動画面が表示されます。図4に示すように、F10キーを押して

### iFISTにアクセスします。

### 図4 BIOS起動画面

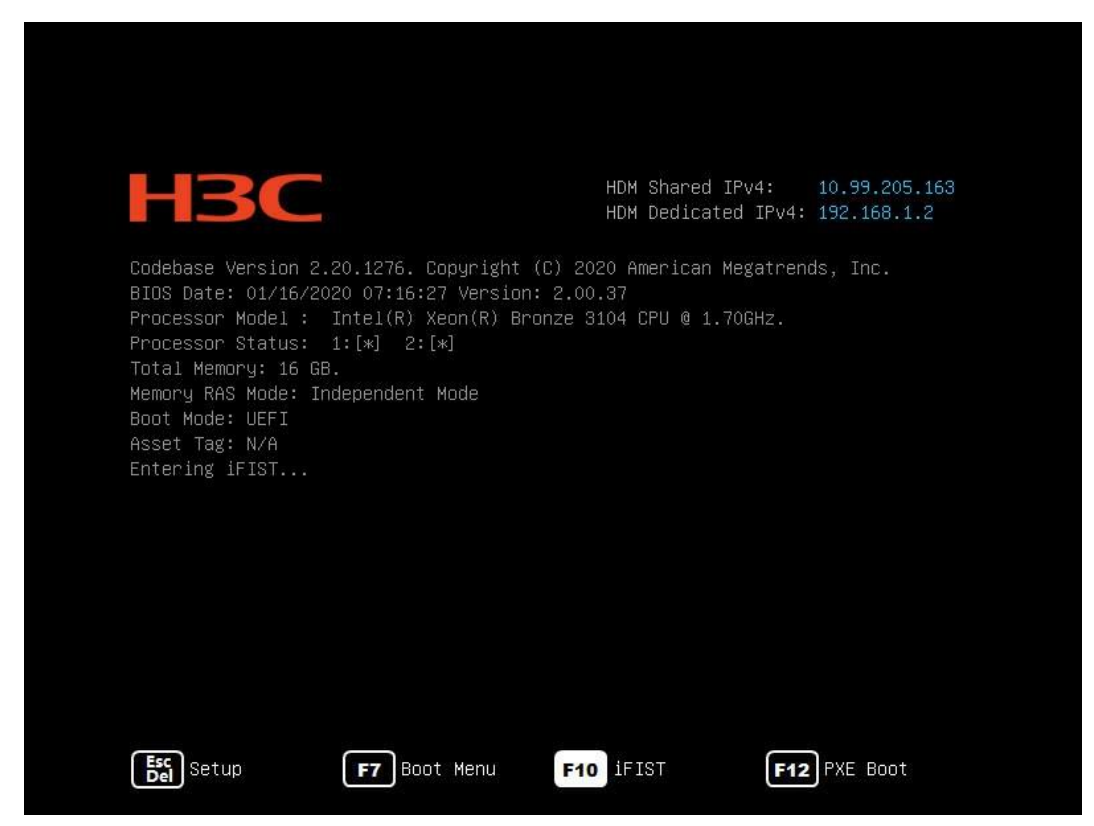

# CPUおよびメモリー情報の表示

 iFISTのホームページで、Intelligent Diagnostics > Server Diagnosticsをクリックします (図5)。

図5 iFISTのホームページ

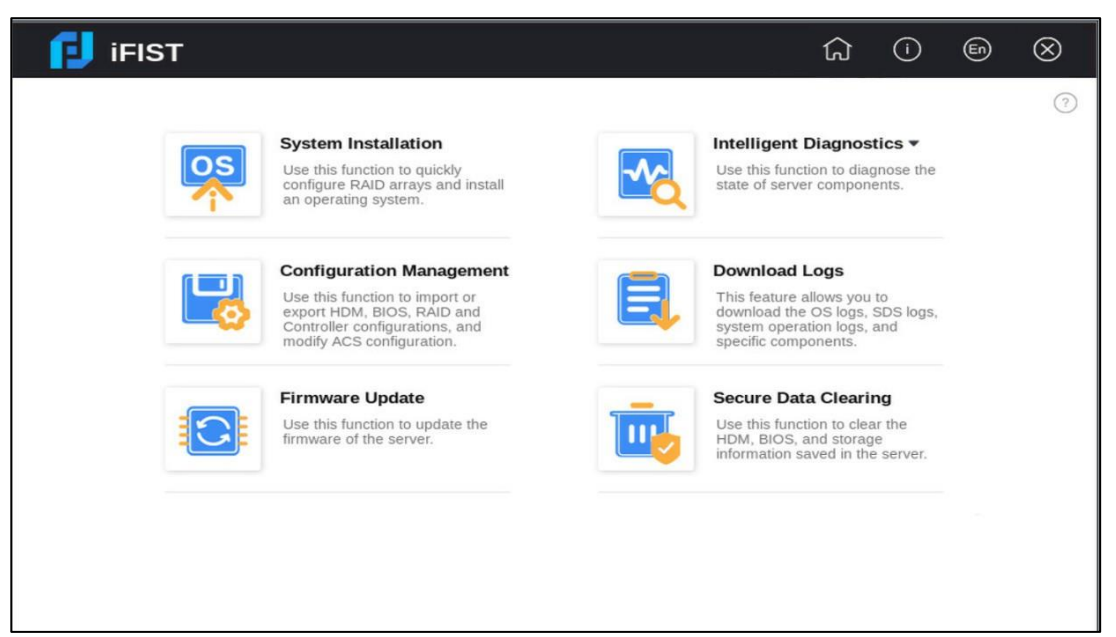

図6に示すように、iFISTはサーバーのスキャンを開始します。
 図6 サーバーのスキャン

| 🚺 iFIST                                      | â                                                                                                    | ì |   |
|----------------------------------------------|----------------------------------------------------------------------------------------------------|---|---|
| Server Diagnostics                           |                                                                                                    |   | 0 |
| 41%                                          | Scanning devices<br>System<br>Sites<br>HDM<br>CPU<br>Memory<br>Storage<br>NIC<br>GPU<br>PCIe device<br>PSU<br>Fan<br>Temperature |   |   |
| Scanning duration: 00:01:01                  |                                                                                                    |   |   |
| Note: The device scanning might take several | minutes. Please wait                                                                                                    |   |   |

3. スキャンが完了すると、システムは図7に示すDevice Infoページにジャンプします。 図7 デバイス情報

| 🚺 iFIS                                        | т                                                                                                    |                       | <u>م</u> ا ا                                                 |
|-----------------------------------------------|----------------------------------------------------------------------------------------------------|-----------------------|--------------------------------------------------------------|
| Server Diagno                                 | stics 🛛 🔡 Click and scan for details                                                                                                    |                       | S C                                                          |
| Device info                                   | Fast diagnostics + Stress test + Data                                                                                                    | export                |                                                              |
| System info                                   |                                                                                                    |                       |                                                              |
| Vendor<br>Product name<br>Board serial number | 02A3FQH17C000033                                                                                                    | Serial number<br>UUID | 210235A2CSH17E000001<br>acc12452-307b-03d6-e611-b7cf4a238971 |
| Select modules                                | All modules *                                                                                                    |                       |                                                              |
| Vendor                                        | American Megatrends Inc.                                                                                                    |                       |                                                              |
| Version                                       | 2.00.52                                                                                                    |                       |                                                              |
| Release date                                  | 08/10/2021                                                                                                    |                       |                                                              |
| ROM size                                      | 32 MB                                                                                                    |                       |                                                              |
|                                               | PCI is supported<br>BIOS is upgradeable<br>BIOS shadowing is allowed<br>Boot from CD is supported<br>Selectable boot is supported<br>BIOS ROM is socketed<br>EDD is supported |                       |                                                              |

**4.** CPU情報を表示するには、Select moduleリストからCPUを選択します。CPU情報を図8に示します。

### 図8 CPU情報

| Max. number supported 2                         |                                           |
|-------------------------------------------------|-------------------------------------------|
| - Processor 1-Intel/(R) Xeon/(R) Bronze 3104 CP | U @ 1 70GHz                               |
| Socket ID                                       | Processor 1                               |
| Current speed                                   | 1700 MHz                                  |
| Max. speed                                      | 4000 MHz                                  |
| External clock speed of the processor socket    | 100 MHz                                   |
| Model                                           | Intel(R) Xeon(R) Bronze 3104 CPU @ 1.70GH |
| CPU cores                                       | 6                                         |
| CPU cores enabled                               | 6                                         |
| SMBIOS structure handle                         | 0x0064                                    |
| L1 data cache capacity                          | 32К                                       |
| L1 instruction cache capacity                   | 32К                                       |
| L2 high-speed cache capacity                    | 1024K                                     |

5. メモリー情報を表示するには、Select modulesリストからMemoryを選択します。メモリー 情報を図9に示します。

図9メモリー情報

| Max. number supported | 24      |                                 |
|-----------------------|---------|---------------------------------|
| Total memory capacity | 16.000  | GB                              |
| Processor1 Ch1 DIM    | M A1    |                                 |
| Slot number           | F       | Processor1 Ch1 DIMM A1          |
| Memory type           | E       | DDR4                            |
| Vendor                | S       | Samsung                         |
| DIMM size             | 8       | 3 GB                            |
| DIMM description      | 8       | 3 GB M393A1K43BB1-CTD 1         |
| Memory DRAM type      | e S     | Samsung 8 GB M393A1K43BB1-CTD 1 |
| Serial number         | 3       | 35F7133D                        |
| Memory DRAM spe       | eed 2   | 2666 MT/s                       |
| Correctable error co  | ount 0  | )                               |
| Correctable error st  | tatus C | ж                               |

## CPUおよびメモリーの高速診断の実行

### パラメーターの設定

 サーバーの診断ページで、図10に示すように、Fast diagnostics > Select configurationを 選択します。

#### 図10 設定ページ

| Server Diag   | nostics 🔐 Click and scan for details      |               |             |                         | 0 0   |
|---------------|-------------------------------------------|---------------|-------------|-------------------------|-------|
| Device info   | Fast diagnostics - Select configuration 🔹 | Stress test + | Data export |                         |       |
| Test mode     |                                           |               |             |                         |       |
| S             | elect mode 🛛 💿 Common test 🔿 Cyclic test  | O Timed test  |             |                         |       |
| Stop          | diagnosing 💿 🔵                            |               |             |                         |       |
| Please select | the components to diagnose:               |               |             |                         |       |
|               |                                           |               |             |                         |       |
| S)            | stem                                      |               |             |                         |       |
| BI            | os                                        |               |             |                         |       |
| CI            | PU                                        |               |             |                         |       |
| M             | emory                                     |               |             |                         |       |
| * 🗌 GI        | PU                                        |               |             |                         |       |
|               | slot:4 - A2-PCIe-16GB                     |               |             |                         |       |
| * 🗌 P\$       | SU                                        |               |             |                         |       |
|               | PSII 1                                    |               |             |                         |       |
|               |                                           |               |             | Estimate diagnosis time | Start |

- 2. Please select the components to diagnose列でCPUとMemoryを選択します。図11に示す ように、必要に応じてStop diagnosing when the first error result comes outオプションを 選択します。
  - CPU: サーバー上のCPUの数と各CPUで使用可能なメモリーをチェックし、CPUに対して UPIテストと浮動小数点テストを実行し、マシンチェックアーキテクチャ(MCA)エラーを チェックします。
  - o Memory: さまざまなアルゴリズムを使用してメモリーのストレステストを実行し、MCA エラーをチェックします。

#### 図11診断するコンポーネントの選択

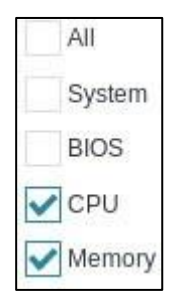

- **3.** テストモードを選択します。図12に示すように、オプションはCommon test, Cyclic test お よびTimed testです。
  - Common test: 選択したコンポーネントを1回テストします。この例では、このオプション が選択されています。
  - o Cyclic test: テストサイクルを指定します。値の範囲は1~999です。
  - o Timed test: テストの期間を指定します。値の範囲は1~5760です。

図12 高速診断のためのテストモードの選択

| Test mode         |                                 |               |              |
|-------------------|---------------------------------|---------------|--------------|
| Select mode       | <ul> <li>Common test</li> </ul> | O Cyclic test | O Timed test |
| Stop diagnosing ( |                                 |               |              |

4. 図13に示すように、StartをクリックしてCPUとメモリーの診断を開始します。

### 図13 診断の開始

| Oonfirm 2                       | 2                           |
|---------------------------------|-----------------------------|
| This diagnosis takes about 00:0 | 02:28,Are you sure you want |
| to start the diagnosis?         |                             |
|                                 |                             |
|                                 | Cancel                      |

### 診断ステータスの表示

1. 図14に示すように、診断プロセスの開始時にDiagnostic statusページが表示されます。この ページには、テストの進行状況、テスト項目の要約統計、CPUおよびメモリーの診断ステー タスなど、進行中の診断テストに関する情報が表示されます。

### 図14 診断ステータスの表示

| Sever Diagnostics         Conception         Diagnostics         Diagnostics <thdiagnostics< th=""></thdiagnostics<>                                                                                                    | 🗊 iFIST                                                                                                    |                                                                                                    |               |  |   |      |
|----------------------------------------------------------------------------------------------------|----------------------------------------------------------------------------------------------------|----------------------------------------------------------------------------------------------------|---------------|--|---|------|
| Outer ID       Outer Status       Description         Text contracts       Text         Text contracts       Text         Text contracts       Text         Text contracts       Text         Text contracts       Text         Text contracts       Text         Text contracts       Text         Text contracts       Text         Text contracts       Text         Text contracts       Text         Text contracts       Text contracts         Text contracts       Text contracts         Text contratit       Text contrac                                                                                                    | Server Diagnostics                                                                                                    |                                                                                                    |               |  | 0 | 0    |
| Detect configuration         Deparents Statum         Personal           Text programs         11%           Text programs         11%                                                                                                    | Device Info Fast diagnostics - Data export                                                                                                    |                                                                                                    |               |  |   | - 1  |
| Conject sets (2013)       Conject sets (2013)                                                                                                    | Select configuration Diagnostics Status Result                                                                                                    |                                                                                                    |               |  |   |      |
| Composed.text text       Completed tests: 7 ( 61         0       0         0       0         0       0         0       0         0       0         0       0         0       0         0       0         0       0         0       0         0       0         0       0         0       0         0       0         0       0         0       0         0       0         0       0         0       0         0       0         0       0         0       0         0       0         0       0         0       0         0       0         0       0         0       0         0       0         0       0         0       0         0       0         0       0         0       0         0       0         0       0         0 <t< td=""><td>Test progress</td><td></td><td></td><td></td><td></td><td></td></t<>                                                                                                    | Test progress                                                                                                    |                                                                                                    |               |  |   |      |
| Compared tests: 7 (81           Compared tests: 7 (81           Compared tests: 7 (81           Compared tests: 7 (81           Compared tests: 7 (81           Compared tests: 7 (81           Compared tests: 7 (81           Compared tests: 7 (81           Compared tests: 7 (81           Compared tests: 7 (81           Compared tests: 7 (81           Compared tests: 7 (81           Compared test test           Space         Space           Space         Space           Space         Space         Space           Space         Space         Space           Space         Space         Space         Space           Space         Space         Space         Space           Space         Space         Space         Space           Space         Space         Space         Space           Space         Space         Space         Space           Space         Space         Space         Space           Space         Space         Space         Space           Space         Space         Space         Space           Space         Space         Space         Space <td>Total land land 00.00 20</td> <td>11%</td> <td></td> <td></td> <td></td> <td>- 15</td>                                                                                                    | Total land land 00.00 20                                                                                                    | 11%                                                                                                    |               |  |   | - 15 |
| Bots         Control         Control           Bots         Control         Control         Contro         Contro         Contro                                                                                                    | Completed tests: 7 / 61<br>Completed tests: 7 / 61<br>Completed tests: 7 / | Satu<br>Di cor                                                                                                    | Failure count |  |   |      |
| BLCS         Control         Control         Control           Processor 1-modi(0) Xabrid(0) Stater 410 CPU (0) 1000ce         Control         Control         Control           Processor 1-modi(0) Xabrid(0) Stater 410 CPU (0) 1000ce         Control         Control         Control           Processor 1-modi(0) Xabrid(0) Stater 410 CPU (0) 1000ce         Control         Control         Control           Processor 1-011 CDI/A1         Control         Control         Control         Control           Processor 2-011 CDI/A1         Control         Control         Control         Control           Processor 2-011 CDI/A1         Control         Control         Control         Control         Control           Processor 2-011 CDI/A1         Control         Control         Control         Control         Control           Processor 2-011 CDI/A1         Control         Control         Contr                                                                                                    | System                                                                                                    | to Error                                                                                                    | 1             |  |   |      |
| Processor 2 relation         Control         Processor 2 relation         Control         Processor 2 relation         Processor 2 relation         Processore 2 relation         Processor 2 relation                                                                                                    | Brus<br>Brusseni tana Markata Markatan Alia Alia Alia Alia Alia                                                                                                    | Constant Constant Con |               |  |   |      |
| Procession Constructions of the Construction         Construction         Constructio                                                                                                    | Processor 1-Intel (K) Alexandri Street 4100 CPU (B 1-2004)2                                                                                                    | O crea                                                                                                    | 5             |  |   |      |
| Processor Ont Data Als         © Nomal         0           Processor Ont Data Bl         © Nomal         0           Stad 3 Also D Alsgi Alb D Alsgi and D alsgi and and D also D alsgi and D alsgi and D alsgi | Processor J Hellen Alaberto Saver Kilds CPD & Labore                                                                                                    | 10 END                                                                                                    |               |  |   |      |
| Institute (II) (UNIX B)         Ontoin         O           1603 - ANDO MagriALO SAG SAGO         © Somail         0           1603 - ANDO MagriALO SAG SAGO         © Somail         0           1603 - ANDO MagriALO SAG SAGO         © Somail         0           1603 - ANDO MagriALO SAG SAGO S- spice more: 0         0         0           1603 - ANDO MagriALO SAG SAGO S- spice more: 1         0         0                                                                                                    | Processors Chi Danna At                                                                                                    | C Normal                                                                                                    | 0             |  |   |      |
| 1001 - Mixed Maginko Dis Saucio         © mmai         0           1002 - Andoo Maginko Dis Saucio         © langa         0           1003 - Andoo Maginko Dis Saucio         0         0           1003 - Mixed Maginko Dis Saucio         0         0           1003 - Mixed Maginko Dis Saucio         0         0                                                                                                    | Processor 2 cm 2 provide B1                                                                                                    | e Normal                                                                                                    |               |  |   |      |
| 1001-micro segmenta segmente         0           1001-micro segmenta segmente         0           1001-micro segmente         0                                                                                                    |                                                                                                    | Coma.                                                                                                    |               |  |   |      |
|                                                                                                    | Social - Hornord Magazonia Dino Venezia - Ispecial Index, U                                                                                                    | To be based                                                                                                    |               |  |   |      |
|                                                                                                    | and a remove requirement one areas in galaxies and                                                                                                    |                                                                                                    |               |  |   |      |

### 診断結果の表示

高速診断プロセスが完了した後、Resultをクリックして診断結果を表示します。図15に示すよう に、Resultタブには、CPUおよびメモリーのテスト数、テスト結果およびエラー情報が表示され

### ます。

図15 診断結果

| 🔁 IFIST                                                                                                    |           |               | ଜ | ٢ | 0 |   | $\otimes$ |
|----------------------------------------------------------------------------------------------------|-----------|---------------|---|---|---|---|-----------|
| Server Diagnostics                                                                                                    |           |               |   |   |   | 0 | 0         |
| Device info Fast diagnostics - Data export                                                                                                    |           |               |   |   |   |   | - 1       |
| Select configuration Diagnostics Status Result                                                                                                    |           |               |   |   |   |   |           |
| Test progress                                                                                                    |           |               |   |   |   |   | - 1       |
| Total tests.<br>Total tests.<br>61<br>Completed tests: 61/61<br>Completed tests: 61/61<br>Completed tests: 01/61<br>Completed tests: 01/61<br>Completed tests: 01/61<br>Completed tests: 01/61 | > 100%    |               |   |   |   |   |           |
| Component-test Rem                                                                                                    | Status    | Failure count |   |   |   |   | : I       |
| System                                                                                                    | C Error   |               |   |   |   |   |           |
| BICS                                                                                                    | S Normal  | 0             |   |   |   |   |           |
| Processor 1-Intel(R) Xeon(R) Silver 4105 CPU @ 1.80GHz                                                                                                    | C Error   | 1             |   |   |   |   |           |
| Processor 2-Intel(R) Xeon(R) Silver 4108 CPU @ 1.80GHz                                                                                                    | S Error   | . N.          |   |   |   |   |           |
| Processort Cht DMM At                                                                                                    | 🖉 Normal  | ٥             |   |   |   |   |           |
| Processor2 Cht DMM B1                                                                                                    | 🖉 Normal  | 0             |   |   |   |   |           |
| stot 3 - AVAGO MegaRAID SAS 9445-SI                                                                                                    | 🖉 Normal  | 0             |   |   |   |   |           |
| slot 3 - Al/AGO MegaRA/D SAS 9440-61 - logical index: 0                                                                                                    | 🖉 Normal  | 0             |   |   |   |   |           |
| stot:3 - #/AGO MegaRAID SAS 5440-8 - togical index: 3                                                                                                    | S Normal  | ٥             |   |   |   |   |           |
| stot.3 - #/AGO MegaRAID SAS 9445-8 - logical index: 10                                                                                                    | 🕑 Normal  | 0.            |   |   |   |   |           |
| stot 9 - Example VPD                                                                                                    | Shorman   | ٥             |   |   |   |   |           |
| Pau 2                                                                                                    | 🐼 Normali | 0             |   |   |   |   |           |
| Fanit                                                                                                    | S Normal  | 0             |   |   |   |   |           |

# CPUとメモリーのストレステストの実行

### パラメーターの設定

**1.** サーバー診断ページで、図16に示すように、Stress test > Select configurationをクリックします。

図16 ストレステストの設定

| Server Diag   | nostics                 |                                      |             | 0 0                      |
|---------------|-------------------------|--------------------------------------|-------------|--------------------------|
| Device info   | Fast diagnostics >      | Stress test - Select configuration - | Data export |                          |
| Test mode     |                         |                                      |             |                          |
| S             | elect mode 💿 Comm       | on test 🔵 Cyclic test                |             |                          |
| S             | top testing (?)         |                                      |             |                          |
| Please select | the components and iter | ns to test:                          |             |                          |
| All           |                         |                                      |             |                          |
| * 🗌 CI        | PU                      |                                      |             |                          |
|               | UPI link test           |                                      |             |                          |
|               | Lin pack test           |                                      |             |                          |
| * 🗌 M         | emory                   |                                      |             |                          |
|               | Memory stress test      |                                      |             |                          |
| * 🗌 St        | orage                   |                                      |             |                          |
| *             | slot:3 - HBA-LSI-9300-  | 8i-A1-X - physical slot: 6           |             |                          |
|               |                         |                                      |             |                          |
|               |                         |                                      |             | Estimate test time Start |

2. Please select the components and items to test列でCPU and Memoryを選択します。図

**17**に示すように、必要に応じて**Stop testing when the first error result is out**オプションを 選択します。

- **UPI link test**: Ultra Path Interconnect(UPI)およびQuickPath Interconnect(QPI)リンクの伝送能力と伝送速度をテストします。
- 。 Floating-point arithmetic test: CPUの浮動小数点演算機能をテストします。
- o **Memory stress test**: 複数のアルゴリズムを使用してメモリーストレージユニ ットをテストすることにより、メモリーのストレージ機能をテストします。

図17 ストレステストの設定

| All                            |  |
|--------------------------------|--|
| СРИ                            |  |
| VPI link test                  |  |
| Floating-point arithmetic test |  |
| Memory                         |  |
| Memory stress test             |  |

- 3. 図18に示すように、テストモードを選択します。オプション:
  - Common test: 選択したコンポーネントを1回テストします。この例では、このオプション が選択されています。
  - o Cyclic test: テストサイクルを指定します。値の範囲は1~999です。

| Test mode | 9              |                                 |               |
|-----------|----------------|---------------------------------|---------------|
|           | Select mode    | <ul> <li>Common test</li> </ul> | O Cyclic test |
|           | Stop testing ( |                                 |               |

図18 ストレステストのテストノードの選択

4. Startをクリックして、CPUとメモリーテストを開始します。

### テストステータスの表示

1. 図19に示すように、テストプロセスの開始時にTest statusページが開きます。このページには、テストの進行状況、要約されたテスト項目されます統計、CPUおよびメモリーのテストステータスなど、進行中のテストに関する情報が表示。

図19 テストステータスの表示

| 🔋 iFIST                                                  |     |             |     | Ē | $\otimes$ |
|----------------------------------------------------------|-----|-------------|-----|---|-----------|
| Server Diagnostics                                       |     |             |     | 3 | 0         |
| Device info Fast diagnostics > Stress test > Data export |     |             |     |   |           |
| Select configuration Test status Result                  |     |             |     |   | 12 (r     |
| Test progress                                            |     |             |     |   |           |
| Total test time: 00:00:05                                | 66% |             |     |   |           |
| Completed tests: 6 / 9                                   |     |             |     |   |           |
| Passed: 4                                                |     |             |     |   |           |
| Cancelled: 0                                             |     |             |     |   |           |
| Failed: 2                                                |     |             |     |   |           |
| Componenttest item Status                                |     | Failure cou | int |   |           |
| ▼ CPU                                                    |     |             |     |   |           |
| Environment initialization                               |     | 0           |     |   |           |
| UPI link test 😢 Error                                    |     | 1           |     |   |           |
| Floating-point arithmetic test                           |     | 1           |     |   |           |
| Built-in MCA test 📀 Normal                               |     | 0           |     |   | _         |

### テスト結果の表示

ストレステストが完了した後、**Result**をクリックしてテスト結果を表示します。図**20**に示すように、 **Result**タブには、CPUおよびメモリーのテスト数、テスト結果およびエラー情報が表示されます。

| 図20 テン | ストス | テータ | ス |
|--------|-----|-----|---|
|--------|-----|-----|---|

| 🚺 ifist                          | Az                |             |              |  | Ē | $\otimes$ |
|----------------------------------|-------------------|-------------|--------------|--|---|-----------|
| Server Diagnostics               |                   |             |              |  | 3 | 0         |
| Device info Fast diagnostics     | Stress test 💌     | Data export |              |  |   | _         |
| Select configuration Test status | Result            |             |              |  |   |           |
| Componenttest item               | Total test cycles | Test result | Failure info |  |   |           |
| ▶ CPU                            |                   |             |              |  |   |           |
| ✓ Memory                         |                   |             |              |  |   |           |
| Environment initialization       | 1                 | Normal      |              |  |   |           |
| Memory stress test               | 1                 | Normal      | 8            |  |   |           |
| Built-in MCA test                | 1                 | Normal      |              |  |   |           |
| Test information collection      | 1                 | Normal      | <b>1</b>     |  |   |           |
|                                  |                   |             |              |  |   |           |

### データのエクスポート

- 1. サーバーの診断ページで、Data export タブをクリックします。
- USBフラッシュドライブのリストから、データをエクスポートするUSBフラッシュドライブ を選択します。現在、データを直接エクスポートできるのは、FAT32システムを使用する USBフラッシュドライブのみです。FAT32以外のUSBフラッシュドライブの場合は、Format をクリックしてFAT32にフォーマットしてから、図21に示すように、開いたダイアログボッ クスでOKをクリックします。この操作によりUSBフラッシュドライブ内のデータが削除され るため、USBフラッシュドライブのフォーマットには注意してください。

| 図21 | USBフ  | ラッ | ・シュ | ドライ | ブのフ | フォーマ | ット |
|-----|-------|----|-----|-----|-----|------|----|
| 图21 | USB > | フツ | シュ  | トフイ | 202 | ノオーマ | ット |

| Server Diagnostics  | Click and                  | scan for details                |                       |             |    |        | 00     |
|---------------------|----------------------------|---------------------------------|-----------------------|-------------|----|--------|--------|
| Device info Fast di | iagnostics +               | Stress test > Data exp          | port                  |             |    |        |        |
| USB flash drive     | usb-King                   | ston_DataTraveler_2.0 ~         |                       |             |    |        |        |
| Data export         |                            |                                 |                       |             | -  |        |        |
| File name           | survey.pdf                 | 📀 Confirm                       |                       |             | ×  |        |        |
| Export type         | Hardwarn<br>By default, al | Are you sure you want<br>drive? | to format the selecte | d KSB flash |    |        |        |
|                     |                            |                                 |                       | Cancel      | ОК |        |        |
|                     |                            |                                 |                       |             |    |        |        |
|                     |                            |                                 |                       |             |    |        |        |
|                     |                            |                                 |                       |             |    |        |        |
|                     |                            |                                 |                       |             |    | Format | Export |

 Exportをクリックして、テスト結果を指定したUSBフラッシュドライブにエクスポートしま す。デバイス情報は、図22に示すように、USBフラッシュドライブのルートディレクトリに あるiFIST/SmartTestディレクトリにエクスポートされます。ルートディレクトリにそのよ うなディレクトリが存在しない場合、システムは自動的にディレクトリを作成します。USB フラッシュドライブ内のファイルデータを図23に示します。

#### 図22 USBフラッシュドライブへのテスト結果のエクスポート

| Server Diagnostics                      | Click and     | scan for details                                                                        |                                                               |                           |      | 0 0       |
|-----------------------------------------|---------------|-----------------------------------------------------------------------------------------|---------------------------------------------------------------|---------------------------|------|-----------|
| Device info Fast d                      | diagnostics * | Stress test + Data exp                                                                  | port                                                          |                           |      |           |
| USB flash drive                         | usb-King:     | ston_DataTraveler_2.0 ~                                                                 |                                                               |                           |      |           |
| Data export<br>File name<br>Export type | survey.pdf    | Confirm<br>Are you sure you want<br>NOTE: The exported di<br>folder in the USB flash of | to export data?<br>ata is saved in the <b>iFIST</b><br>drive. | X<br>/SmartTest<br>Cancel |      |           |
|                                         |               |                                                                                         |                                                               |                           |      | ß         |
|                                         |               |                                                                                         |                                                               |                           | Form | at Export |

#### 図23 USBドライブ内のデータ

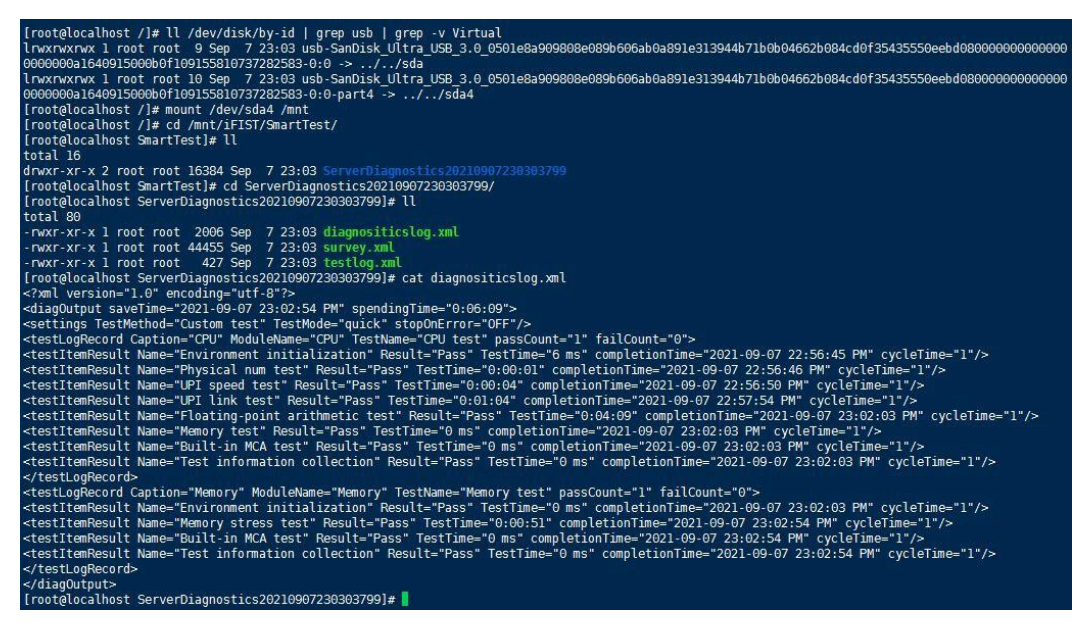

### 設定の確認

HDMにログインし、System Management > System Infoをクリックします。開いたページで、 CPUとメモリーの情報を表示し、図24と図25に示すように、CPUとメモリーが正常な状態である ことを確認します。

### 図24 HDMのCPU情報

| System (                                                                                                    | Overview            |                      |                |                         |                              |                             |                   |       |         |           |
|----------------------------------------------------------------------------------------------------|---------------------|----------------------|----------------|-------------------------|------------------------------|-----------------------------|-------------------|-------|---------|-----------|
| Produc                                                                                                    | t Information       | Processors           | Memory         | PCIe Modules            | Others Sensors               |                             |                   |       |         |           |
| The second second se | erver is powered of | ff. To view most rec | ent informatio | n, power on the server. |                              |                             |                   |       |         |           |
| Summ                                                                                                    | ary                 |                      |                |                         |                              |                             |                   |       |         |           |
| ļ                                                                                                    | Total<br>2          | Present<br>2         |                |                         |                              |                             |                   |       |         |           |
| Details                                                                                                    |                     |                      |                |                         |                              |                             |                   |       |         |           |
|                                                                                                    | Processors          | Status               | Socket         | Vendor                  | Model                        | PPIN                        | Frequency         | Cores | Threads | 64 bits   |
| ~                                                                                                    | CPU1                | ⊘ Normal             | 1              | Intel(R) Corpora        | tion Intel(R) Xeon<br>6454S  | (R) Gold B1-AD-F0-<br>F1-BE | 18-79-9E- 2200MHz | 32    | 64      | Supported |
|                                                                                                    | Max frequ           | ency: 3400MHz        |                |                         |                              | Processor archi             | Itecture: x86     |       |         |           |
|                                                                                                    | Instruction         | n set: <b>x86-64</b> |                |                         |                              | L1 cache: 256               | )KB               |       |         |           |
|                                                                                                    | L2 cache:           | 65536KB              |                |                         |                              | L3 cache: 6144              | 40KB              |       |         |           |
| >                                                                                                    | CPU2                | ⊘ Normal             | 2              | Intel(R) Corpora        | tion Intel (R) Xeon<br>6454S | (R) Gold B1-B1-F7-<br>C7-15 | 1B-A9-B7- 2200MHz | 32    | 64      | Supported |

### 図25 HDM上のメモリー情報

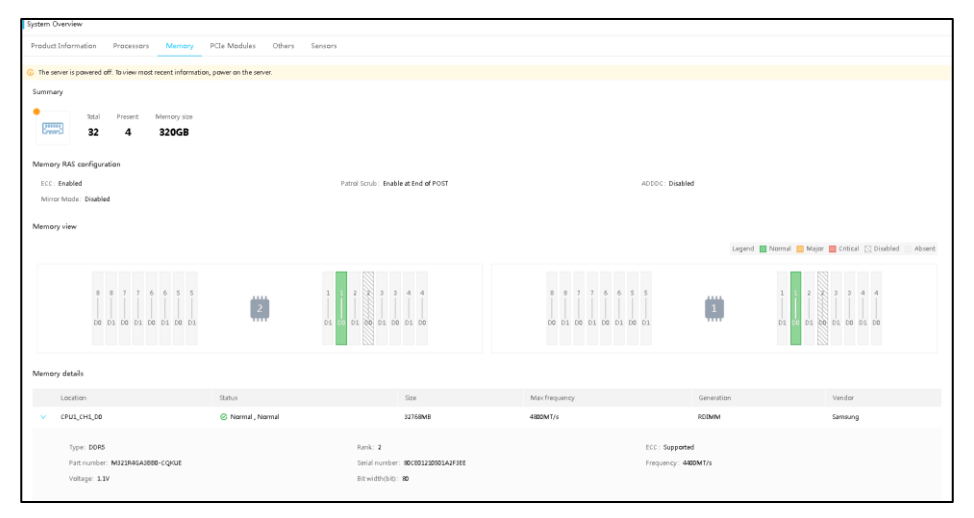

関連マニュアル

H3C iFIST Technology White Paper H3C Servers iFIST User Guide

例:セキュアなデータ消去の設定

### ネットワーク要件

図1に示すように、ターゲットサーバーのHDM管理IPアドレスとPCクライアントのIPアドレスを 相互接続します。このドキュメントでは、例としてH3C UniServer R4900 G5サーバーを使用しま す。要件は、PCクライアントを介してサーバーのHDMにアクセスし、HDMのKVMを介してiFIST にアクセスしてサーバー上のデータを消去することです。

- HDM管理ソフトウェア:
  - 。 HDM管理IPアドレス: 192.168.50.137/16
  - o デフォルトのユーザー名: admin
  - 。 デフォルトのパスワード: Password@\_
- ユーザー
  - IPアドレス:192.168.11.10
  - OS: Windows 10

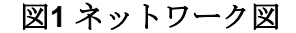

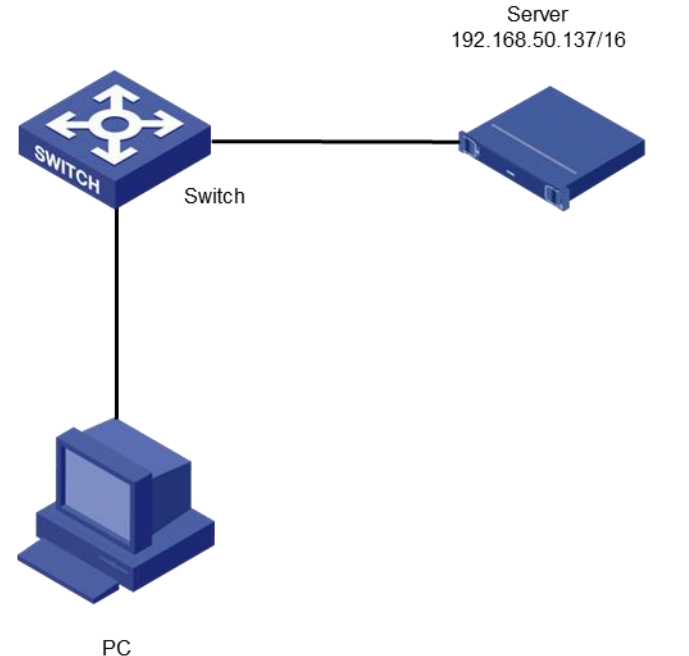

192.168.11.10/16

### 使用されているソフトウェアのバージョン

この設定例は、HDM 2.98、BIOS 5.48、およびiFIST 1.42で作成および検証されています。

## 主な手順

HDMのKVMリモートコンソールからiFISTにアクセスして、サーバー上のデータを消去します。

# 制約事項およびガイドライン

iFISTを使用してセキュアデータ消去を実行する場合は、次の制約事項およびガイドラインに従って ください。

- 消去されるデータが不要であり、消去可能であることを確認してください。消去されるデー タが有用である場合は、重要なデータの損失を避けるために、最初にバックアップしてくだ さい。
- 誤ってデータを消去しないように、サーバーのすべての外部ストレージデバイス(ポータブル ストレージデバイスを含むが、これに限定されない)が取り外されていることを確認します。
- データ消去プロセス中は、サーバーやHDMを再起動したり、オペレーティングシステムの設定を変更したりしないでください。

### 設定手順

### iFISTへのログイン

1. 図2に示すように、クライアントPCでブラウザを開き、HDM管理IPアドレス192.168.50.137 を入力してHDMログインページにアクセスします。HDMログインページで、デフォルトのユ ーザー名adminとデフォルトのパスワードPassword@\_を入力し、[ログイン]をクリックし ます。

図2 HDMログインページ

| НЗС                                                    | Chinese Online Help |
|--------------------------------------------------------|---------------------|
| UniServer R4900 G5<br>HDM firmwar:2.26<br>Hostname:HDM | HDM Login           |
|                                                        | Login               |
|                                                        |                     |

2. ログインすると、図3に示すように、HDMホームページが表示されます。

### 図3 HDMのホームページ

| 🗋 - Summary           |                                                          |                                      |                                                                                                    | C ©                             |
|-----------------------|----------------------------------------------------------|--------------------------------------|----------------------------------------------------------------------------------------------------|---------------------------------|
| 🚼 Device status       |                                                          |                                      |                                                                                                    | A Quick access                  |
| Critical              | 0 C 0 O 0<br>Major Minor                                 | UID LED<br>Off                       | Power status Online user sessions<br>On 2                                                                             | Network Dydate                  |
| Device information    |                                                          |                                      |                                                                                                    | Log Manage<br>Download K Config |
| Host name             | HDM12315555777745557765                                  | IPv4 addresses                       | Shared port: 10.99.205.163<br>Dedicated port: 192.168.1.2                                                             |                                 |
| Product serial number | 12315555777745557765                                     | MAC addresses                        | Shared port: 30:78:AC:C1:20:75<br>Dedicated port: 30:78:AC:C1:20:74                                                   | Remote consoles                 |
| UUID                  | acc12074-307b-03d0-e611-c5cf56815a96                     |                                      |                                                                                                    |                                 |
| HDM firmware          | 2.24                                                     |                                      |                                                                                                    |                                 |
| BIOS firmware         | 200.37                                                   |                                      |                                                                                                    | 115 KVM unencrypted de -        |
| 🗂 Device health       |                                                          |                                      |                                                                                                    |                                 |
| Normal Processors     | Total 24         Fors           Normal         Present 2 | Normal Power<br>Total 2<br>Present 1 | Storage         Physical drives 2         Putter           Logical drives 0         Logical drives 1         Resett 1 | Total 33                        |

- Quick access列のStartをクリックして(図3を参照)、KVMリモートコンソールを起動し、ペ ージに入ります。KVMリモートコンソールの詳細については、「H3C Servers HDM User Guide」を参照してください。
- **4.** KVMページで、**Power > Restart**をクリックします。
- 5. サーバーが初期化されると、起動画面が表示されます。図4に示すように、F10キーを押して iFISTにアクセスします。

### 図4 BIOS起動画面

| H3C                                                                                                    |                                                                      | HDM Shared IPv<br>HDM Dedicated | 4: 0.0.0.0<br>IPv4: 192.168.50.137 |  |
|----------------------------------------------------------------------------------------------------|----------------------------------------------------------------------|---------------------------------|------------------------------------|--|
| TSE Ver. 2.22.1282. Copyri<br>BIOS Date: 05/20/2022 13:3<br>处理器型号: Intel(R) Xeon<br>处理器状态: 1:[*] 2:[*]<br>总内存: 32 GB   总DCPMM内存<br>内存RAS模式: 独立模式<br>启动模式: UEFI<br>资产标签: 2020Q3R513 | ght (C) 2022 AMI<br>0:18 Ver: 5.48<br>(R) Gold 6330N CPU<br>7 = 0 GB | @ 2.20GHz.                      |                                    |  |
|                                                                                                    |                                                                      |                                 |                                    |  |
|                                                                                                    |                                                                      |                                 |                                    |  |
|                                                                                                    |                                                                      |                                 |                                    |  |
| Esc<br>Del Setup F7                                                                                                    | Boot Menu <b>F10</b>                                                 | ifist                           | F12 PXE Boot                       |  |

6. 図5に示すiFISTホームページが開きます。

### 図5 iFISTのホームページ

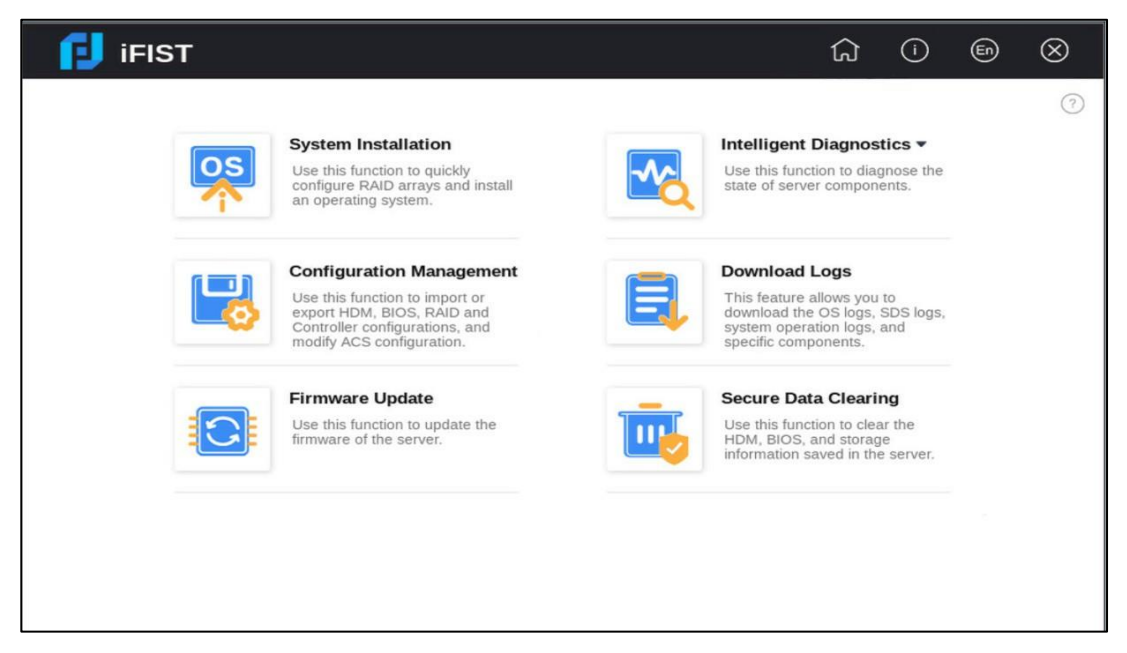

# セキュアデータクリア機能を利用する

- **1.** iFISTのホームページで、Secure Data Clearingをクリックします。次に、データを消去できるコンポーネントが自動的にスキャンされます。
- 2. Componentリストタブで、データを消去するコンポーネントを選択し、OKをクリックしま す。図6に示すように、この例ではHDMが選択されています。

図6 データ消去用のコンポーネントの選択

| Secure Data Cle   | aring                     | <ol> <li>C</li> </ol> |
|-------------------|---------------------------|-----------------------|
| Component list    | Clearing progress         |                       |
| Please select the | omponents to be cleared : |                       |
| HDM               |                           |                       |
| BIOS              |                           |                       |
|                   |                           | ок                    |

3. 表示される確認ダイアログボックスで、次の図に示すように、大文字と小文字を区別しない 文字列YESを入力します。

### 図7動作の確認

| Secure Data Cle     | earing                                                                                                    | 0 0 |
|---------------------|----------------------------------------------------------------------------------------------------|-----|
| Component list      | Clearing progress                                                                                                    |     |
| Please select the o | components to be cleared :                                                                                                    |     |
| HDM<br>BIOS         | Confirm ×                                                                                                    |     |
|                     | During the clearing process, do not reboot the server. Are you sure you want to perform this operation?           Please enter         Enter YES | OK  |
|                     | OK Cancel                                                                                                    |     |
|                     |                                                                                                    |     |
|                     |                                                                                                    |     |

4. OKをクリックすると、図8に示すように、Clearing progressタブに自動的に切り替わります。 データの消去には時間がかかり、通常は約1日かかります。データを消去するために選択され たコンポーネントが多い場合は、時間がかかることがあります。

### 図8 消去の進行状況の表示

| 🔋 ifist                          |                                 | ŵ   | En | $\otimes$ |
|----------------------------------|---------------------------------|-----|----|-----------|
| Secure Data Clearing             |                                 |     |    | 0 0       |
| Component list Clearing progress |                                 |     |    |           |
| Total clearing progress          |                                 | 0/1 |    |           |
| Component                        | Clearing progress               |     |    |           |
| НДМ                              | <ul> <li>In progress</li> </ul> |     |    |           |
|                                  |                                 |     |    |           |
|                                  |                                 |     |    |           |
|                                  |                                 |     |    |           |
|                                  |                                 |     |    |           |
|                                  |                                 |     |    |           |
|                                  |                                 |     |    |           |
|                                  |                                 |     |    |           |
|                                  |                                 |     |    |           |
|                                  |                                 |     |    |           |
|                                  |                                 |     |    |           |

5. データのクリアが完了したら、Clearing progress列にクリア結果が表示されます。図9に示 すようにCompletedと表示されている場合は、iFISTによってデータが完全にクリアされてい ます。

### 図9 データ消去の完了

| 🚺 ifist                          |                   | ک   | ì | En | $\otimes$ |
|----------------------------------|-------------------|-----|---|----|-----------|
| Secure Data Clearing             |                   |     |   |    | 0 0       |
| Component list Clearing progress |                   |     |   |    |           |
| Total clearing progress          |                   | 1/1 |   |    |           |
| Component                        | Clearing progress |     |   |    |           |
| HDM                              | G Finished        |     |   |    |           |
|                                  |                   |     |   |    |           |
|                                  |                   |     |   |    |           |
|                                  |                   |     |   |    |           |
|                                  |                   |     |   |    |           |
|                                  |                   |     |   |    |           |
|                                  |                   |     |   |    |           |
|                                  |                   |     |   |    |           |
|                                  |                   |     |   |    |           |

# 設定の確認

このドキュメントでは、セキュアデータクリア機能を使用してデータをクリアする方法を説明す るために、HDMを例として使用します。HDMのデータがクリアされると、HDMは工場出荷時の デフォルト構成にリストアします。図10に示すように、HDMシステム管理ページにログインし て、リストアされた構成を表示します。

### 図10 HDMの構成(一部)

| Network                                       |                 |                      |                  |                 | C ©                       |
|-----------------------------------------------|-----------------|----------------------|------------------|-----------------|---------------------------|
| Dedicated Port Shared Port DNS                | Port Modes      | LLDP                 | Wi-Fi Management |                 |                           |
| Basic information                             |                 |                      |                  |                 | Configure                 |
| LAN port Dedicated port                       | MAC address     | 92:68:00:50:         | 00:66            | Port connection | Active                    |
| IPv4 summary                                  |                 |                      |                  |                 |                           |
| IPv4 address 192.168.69.67                    | Subnet mask     | 255.255.0.0          |                  | Default gateway | 192.168.69.1              |
| IPv6 summary                                  |                 |                      |                  |                 |                           |
| IPv6 address1 8001::494                       | Local link addr | ess <b>fe80::9</b> 0 | 068:ff:fe50:66   | Default gateway | fe80::3a91:d5ff:feec:60b3 |
| IPv6 address2 3ffe:501:eeee:2:9068:ff:fe50:66 |                 |                      |                  |                 |                           |
| VLAN summary                                  |                 |                      |                  |                 |                           |
| VLAN ID 0                                     | 802.1p priority | 0                    |                  |                 |                           |

### 関連マニュアル

- H3C Servers iFISTユーザーガイド
- H3C Server HDM $\neg$ -#-#-#-#-